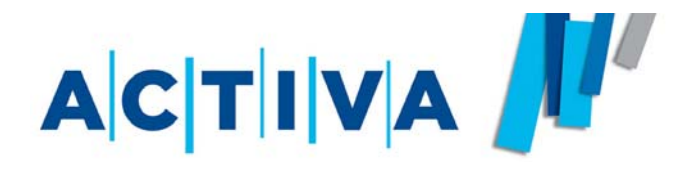

# Manuál pre ovládanie elektronického obchodu

https://obchod.activa.sk

Verzia 1.1 1.8.2008

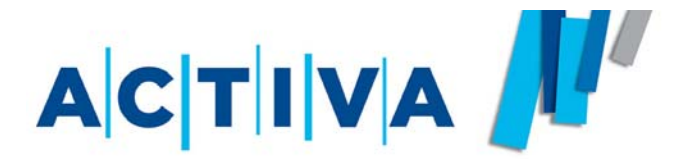

## **OBSAH**

- 1) Prihlásenie do eshopu
- 2) Sprievodca objednávaním
- 3) Správa objednávok
- 4) Funkcie eshopu
- 5) Administrácia
- 6) Nadštandardná funkcia

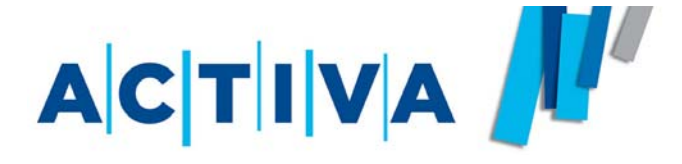

# **PRIHLÁSENIE DO E-SHOPU**

- 1) Registrácia nového zákazníka
- 2) Prihlásenie existujúceho zákazníka

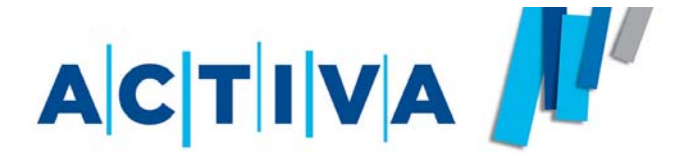

## Registrácia nového zákazníka

Pokial' sa chystáte objednávať po prvý raz, je dôležité sa najskôr zaregistrovať.

Povinné údaje sú v registračnom formulári vyznačené **tučným a hviezdičkou**, bez ich vyplnenia nepôjde Vaša registrácia dokončiť. Systém automaticky vyznačí riadok, kde došlo k chybe.

Po kliknutí na požadovaný riadok vo formulári sa interaktívne zobrazí nápoveda, ako políčko správne vyplniť.

Po úspešnom odoslaní registračných údajov od nás obratom obdržíte potvrdenie registrácie a od tejto chvíle môžete objednávať.

V prípade problému nás môžete kontaktovať na **e-mail** obchod@activa.sk, **ICQ** alebo **telefón** 

| ACTIVA<br>Katalog Vyprodej - slevy             | Activa<br>Activa<br>Eng                                                                                                 |
|------------------------------------------------|----------------------------------------------------------------------------------------------------|
| <u>Hlavní stránka</u> » Môj účet               | Přihlaste se<br>Uživatel Heslo                                                                                          |
| Registrace nového zákazníka                    |                                                                                                    |
| Uživatelské jméno* Heslo (znova pro kontrolu)* | Prinast     Zaregistrujte se       Nakupovat v e-shopu Activa mohou pouze       registrovaní uživatelé.       Reklamace |
| Fakturační adresa<br>Obchodní název firmy*     |                                                                                                    |
| Kontaktní osoba*                               |                                                                                                    |
| Adresa (ulice a číslo)* Obec* Obec*            |                                                                                                    |
| PSČ*                                           | ī                                                                                                    |
| Telefon*                                       | Ī                                                                                                    |
| E-mail*                                        | <u> </u>                                                                                                    |
| IČ*                                            |                                                                                                    |
| DIČ*                                           |                                                                                                    |
| Bankovní spojení*                              |                                                                                                    |

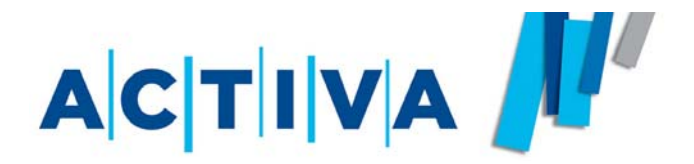

Pre objednanie tovaru je potreba sa prihlásiť pomocou užívateľského mena a hesla, ktoré ste si sami zvolili pri registrácii.

Pokiaľ ste heslo zabudli, môžete si ho nechať zaslať mailom pomocou jednoduchého formuláru na úvodnej stránke pod políčkom pre prihlásenie.

# Pri zadávaní týchto údajov pamätajte na to, že systém rozlišuje diakritiku, veľké a malé písmená ale i neviditeľné medzery *(napr. užívateľské meno "Activa*" *je iné ako "activa*")

Pri strate hesla alebo nefunkčnosti Vášho užívateľského účtu nás môžete kontaktovať na **e-mail** obchod@activa.sk, **ICQ** alebo **telefón** 

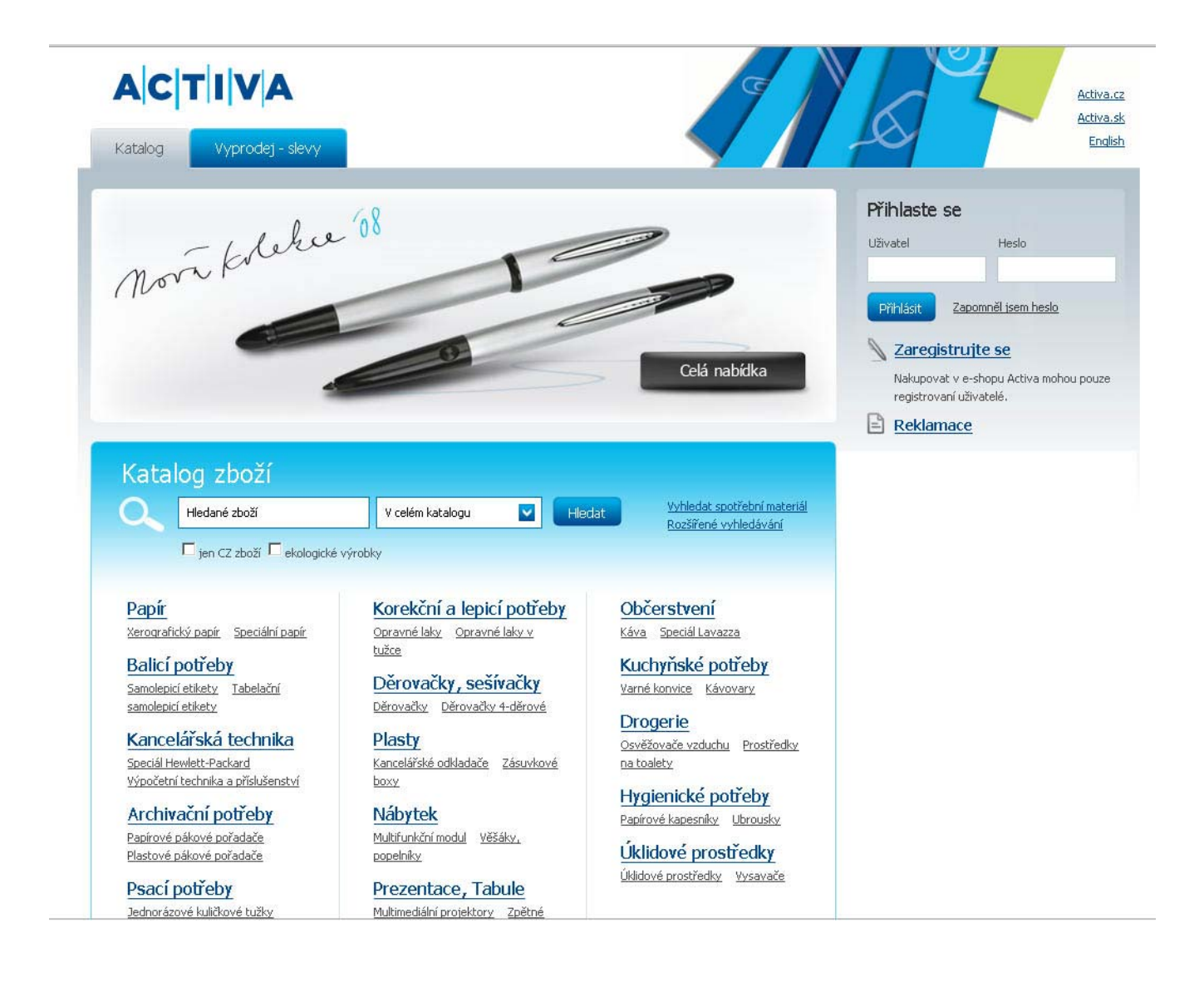

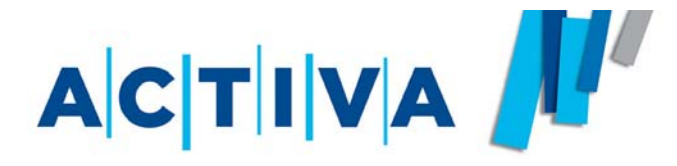

## SPRIEVODCA OBJEDNÁVANÍM

- 1) Orientácia v katalógu
- 2) Detail produktu
- 3) Rýchla objednávka
- 4) Vyhľadávanie
- 5) Nákupný košík
- 6) Dokončenie a odoslanie objednávky

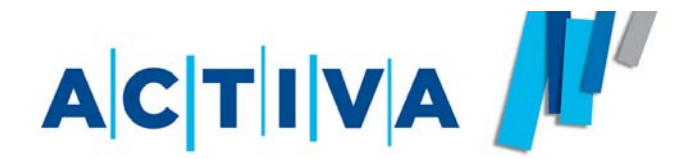

V katalógu je možné prezrieť si produkty i bez prihlásenia. Po kliknutí na tlačítko **KATALÓG** sa zobrazí prehľad všetkých kapitol. Po výbere konkrétnej kapitoly uvidíte všetky jej podkapitoly. Pre rýchlejšiu a ľahšiu orientáciu je elektronický katalóg radený do troch úrovní.

Nemusíte teda prechádzať dlhé zoznamy produktov v jednotlivých kapitolách, vďaka ich prehľadnému usporiadaniu budete hneď vedieť, kde požadovaný produkt hľadať.

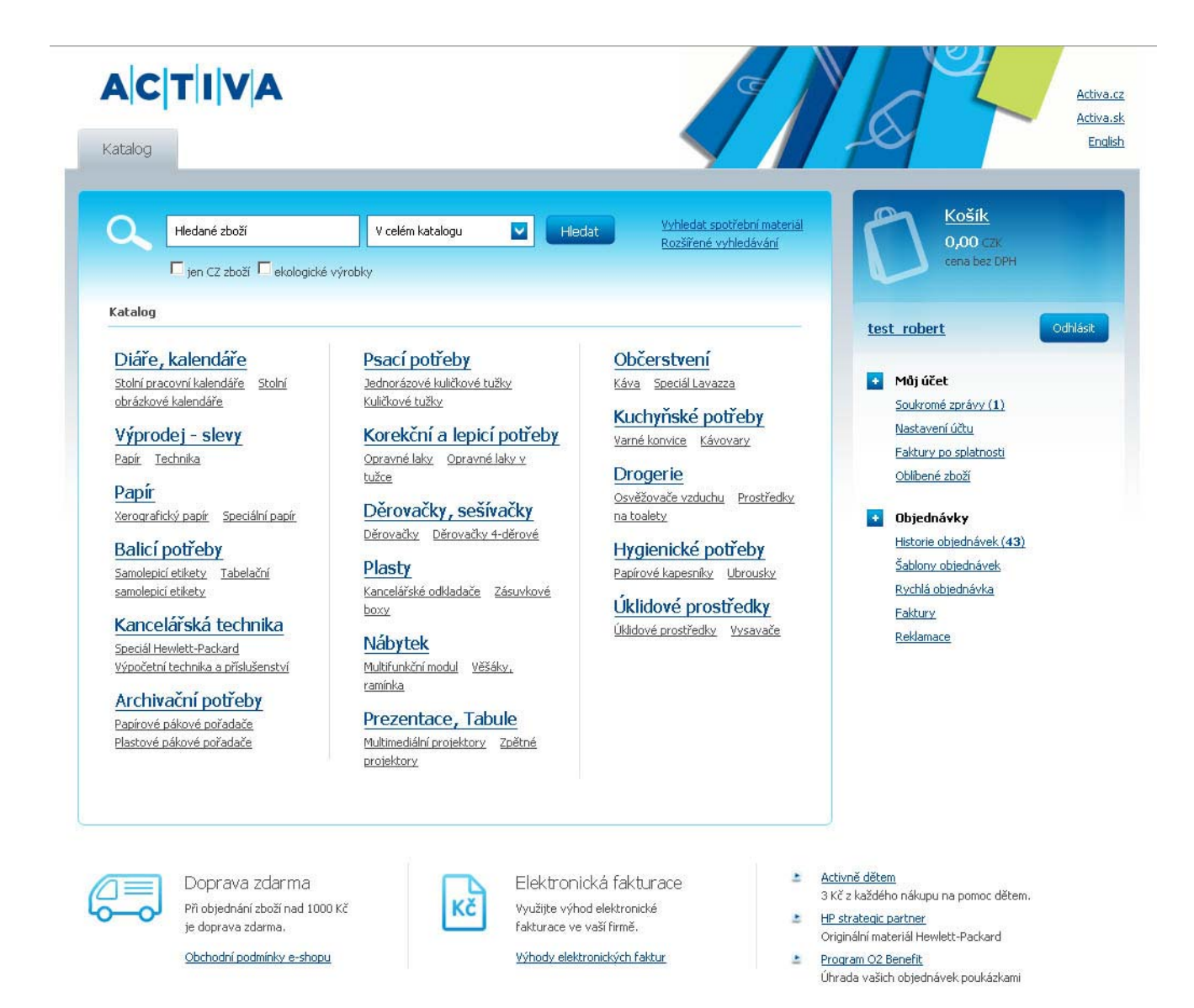

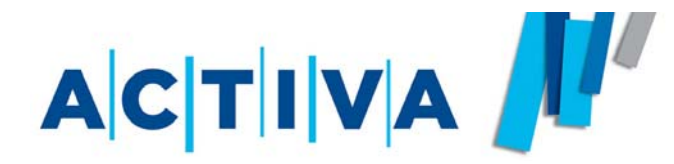

## Tovar objednáte zadaním počtu kusov produktu a kliknutím na tlačítko "ŠUP DO KOŠÍKA"

Stav košíka sa neustále ukladá, ak teda vložíte do košíka nejaký produkt, zostane tam i pokial' sa odhlásite (a opäť prihlásite), alebo prejdite na inú stránku.

Do detailu produktu sa dostanete kliknutím na jeho názov.

Pre návrat do predchádzajúcich (viac všeobecných) kapitol sa používa horizontálna navigácia. Kliknutím na šípku vedľa názvu kapitoly sa ihneď zobrazí zoznam podkapitol. Podobným spôsobom môžete kedykoľvek postupovať v štruktúre katalógu smerom nahor i nadol.

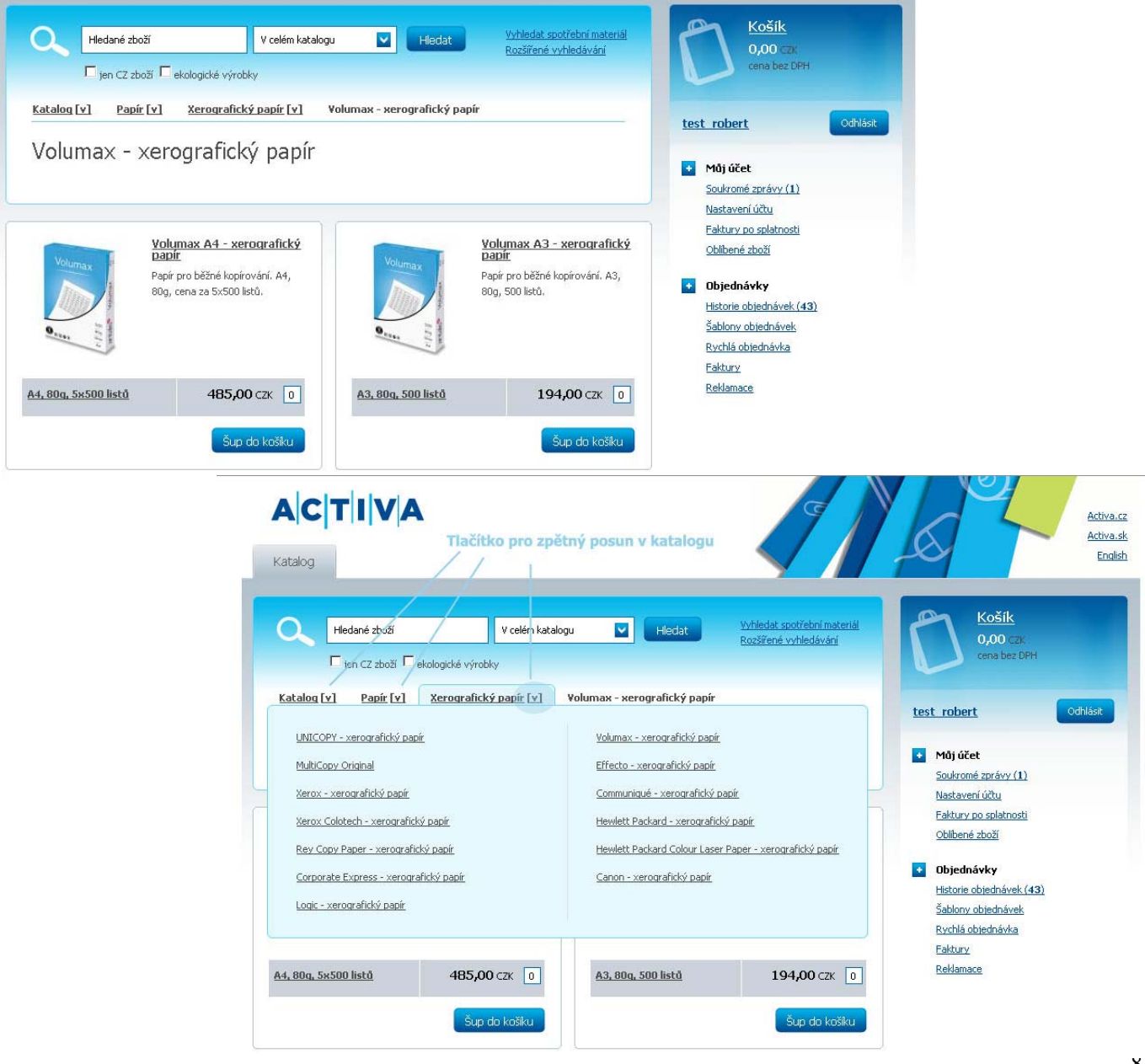

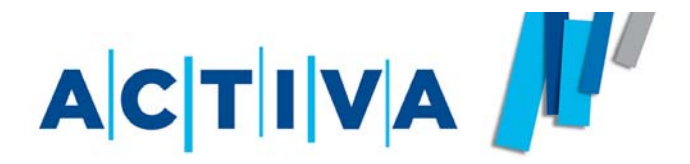

Po kliknutí na **Názov produktu** sa zobrazia ďalšie, podrobnejšie informácie o vybranom produkte.

U väčšiny produktov je možné zväčšiť si náhľad obrázku kliknutím na ikonu lupa alebo na nápis zobraziť fotografiu.

U viacerých produktov uvádzame tzv. súvisiace produkty, ktoré je vhodné objednať spolu s výrobkom (napr. u zošívačiek odpovedajúce drôtiky).

| ACTIV<br>Katalog Vyproc                                                                                                    | A<br>tej - slevy<br>V celém katalogu V Hledat <u>Vyhledat spotřební materiál</u><br><u>Rozšířené vyhledávání</u>                                                                                                    | Košík<br>0,00 czk                                                                                                    |
|----------------------------------------------------------------------------------------------------|----------------------------------------------------------------------------------------------------|----------------------------------------------------------------------------------------------------|
| □ jen CZ zbož<br>Katalog [v] Děrova<br>Maped Zenoa - s                                                                                                    | r 🗖 ekologické výrobky<br><u>ičky, sešívačky [v] Sešívačky [v] Maped Zenoa - sešívačka na 25 listů + stojánek</u><br>S <b>EČÍVAČKA</b>                                                                                                    | Robert Vítek Odhl                                                                                                    |
| Image: Contract of the second second seco | Exkluzivní sešívačka nového designu, na 25 listů. Hloubka vkládání papíru 60 mm. Dodáváno včetně stojánku na stůl. Drátky 24/6, 26/6.         Drátky 24/6, 26/6.         1320/9535401         Černá, na 25 listů         B9,10 czk         Přidat do oblibených         Šup do košíku         it fotografii | <ul> <li>Můj účet</li> <li>Soukromé zprávy,<br/>Nastavení účtu</li> <li>Faktury po splatnosti</li> <li>Oblibené zboží</li> <li>Objednávky</li> <li>Historie objednávek</li> <li>Šablony objednávek</li> <li>Rychlá objednávka</li> <li>Faktury</li> <li>Reklamace</li> </ul> |
| Související produ                                                                                                    | ıkty                                                                                                    |                                                                                                    |
|                                                                                                    | <u>Corporate Express Staples - drátky do sešívaček</u> 6,21 CZK<br><u>RON - drátky do sešívačky</u> 13,50 CZK<br><u>Corporate Express - rozešívač</u> 4,72 CZK                                                                                                    |                                                                                                    |

# 

## Rýchla objednávka

**Rýchla objednávka** je funkcia, ktorú oceníte, pokiaľ už poznáte kódy produktov, ktoré chcete objednať. Funkcia **Rýchla objed-návka** Vám potom urýchli prácu s objednávkou.

Do jednoduchého formuláru vkladáte iba katalógové čísla a počet kusov, bez toho aby ste museli predtým vyhľadávať produkty.

Po vyplnení troch katalógových čísiel dôjde automaticky k rozšíreniu formuláru o ďalšie pole.

Pre pridanie do košíka potom stačí kliknúť na tlačítko **ŠUP DO KOŠÍKA.** 

Odkaz pre túto funkciu nájdete v pravom zvislom menu (po kliknutí na odkaz **RÝCHLA OBJEDNÁVKA**)

|                                      |                  |                                   | <u>Activa</u> |
|--------------------------------------|------------------|-----------------------------------|---------------|
| Katalog Vyprodej - slevy             |                  |                                   | Eng           |
| Hlavní stránka » <u>Můj účet</u> » F | ychlá objednávka | Košík<br>0,00 czk<br>cena bez DPH |               |
|                                      |                  | Robert Vítek Odr                  | lásit         |
| Katalogové číslo                     | Kusů             |                                   |               |
|                                      |                  | Soukromé zprávy                   |               |
|                                      |                  | Nastavení účtu                    |               |
|                                      |                  | Faktury po splatnosti             |               |
|                                      |                  | Oblibené zboží                    |               |
| A 186 880                            |                  | + Objednávky                      |               |
| Šup do košiku                        |                  | Historie objednávek,              |               |
|                                      |                  | <u>Šablony objednávek</u>         |               |
|                                      |                  | Rychlá objednávka                 |               |
|                                      |                  | Funkce Bychlá objednávka          |               |

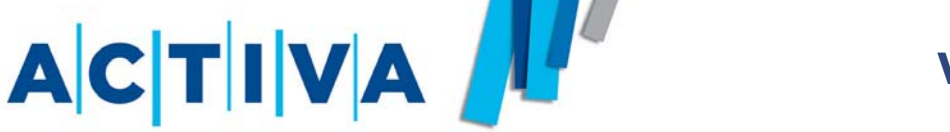

## **Vyhľadávanie**

Pokiaľ si nie ste istí, kde požadovaný produkt hľadať, môžete využiť funkciu **Vyhľadávanie** 

Táto funkcia pracuje na základe tzv. fulltextu, čo znamená, že pri vyhľadávaní prehľadá akékoľvek dostupné informácie v databáze produktov (môžete tak vyhľadávať i zadaním časti kódu produktu alebo obecného názvu produktu).

Pre urýchlenie a lepší prehľad vyhľadaných produktov môžete zvoliť konkrétnu kapitolu, v ktorej budete hľadať. Unikátna funkcia je potom vyhľadávanie produktov cez filter **ekologické výrobky** alebo **sloven-ské výrobky**.

Ak by ste potrebovali vyhľadávať produkty na základe viacero kritérií (značka, zaradenie v katalógu...) použite prosím rozšírené vyhľadávanie.

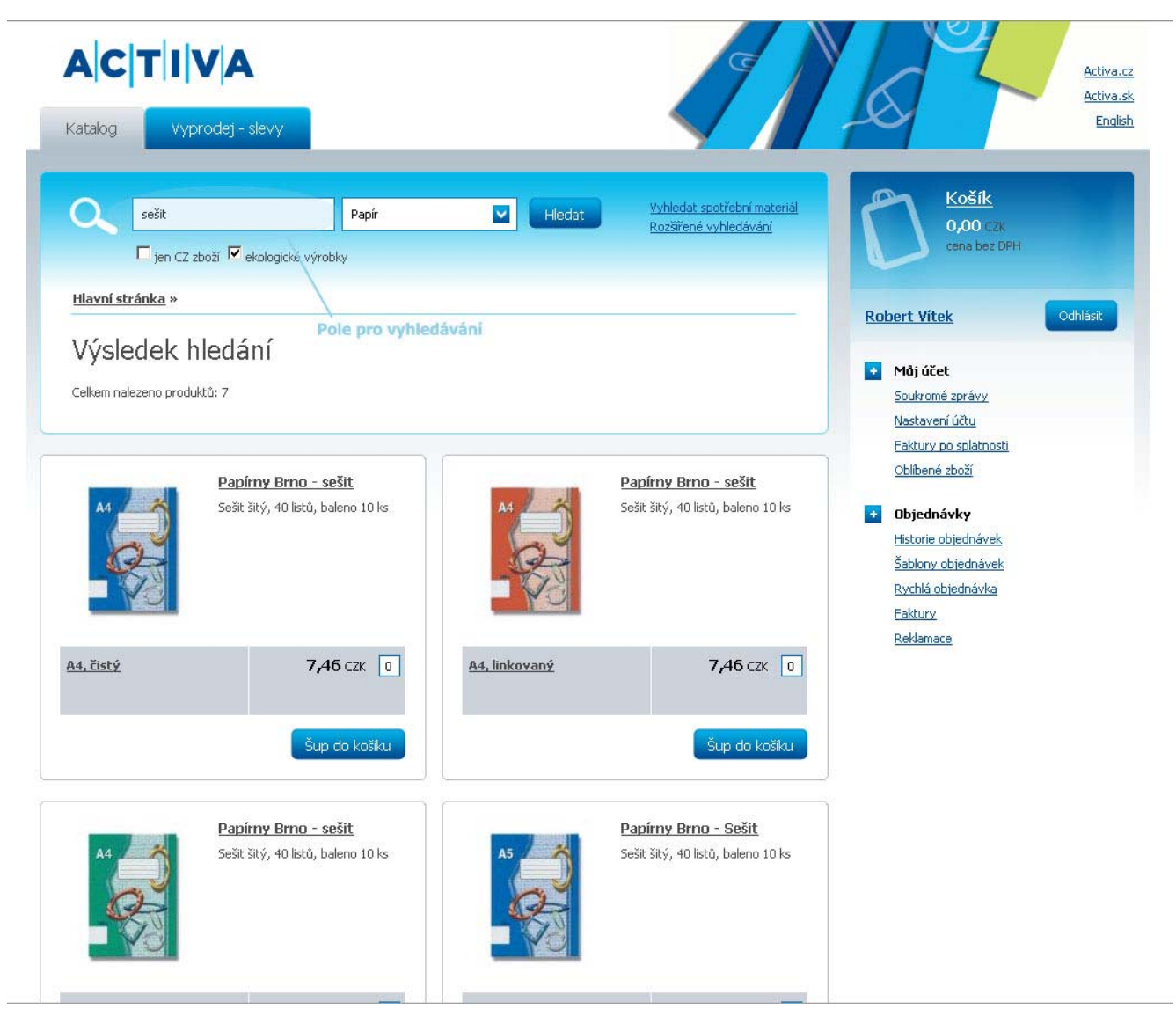

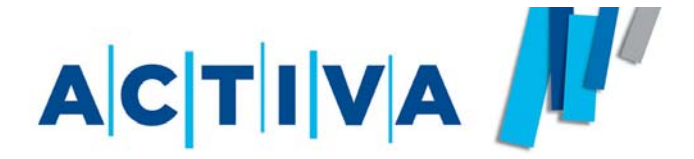

Celý proces odoslania objednávky je rozdelený do **štyroch** prehľadných krokov.

## 1.

Aktuálnu objednávku nájdete po kliknutí na odkaz **KOŠÍK** v pravej hornej časti obrazovky.

Tu sa Vám vždy zobrazuje aktuálny stav košíka (zoznam položiek, ich množstvo, jednotková i celková cena bez a vrátane DPH a poskytnuté zľavy). Množstvo objednávaného tovaru môžete navyšovať i znižovať, príp. položku úplne odstrániť podčiarknutím krížika (príp. napísať do množstva 0). Pre uloženie zmeny stačí kliknúť myšou kdekoľvek na stránku. Pokiaľ je objednávka hotová, môžete postúpiť na ďalší krok kliknutím na tlačítko **POKRAČOVAŤ.** 

## 2.

V tomto kroku sa upresňujú dodacie podmienky objednávky. Môžete tak zvoliť časové pásmo doručenia objednávky, dátum, dodaciu adresu, kontaktnú osobu, ktorá objednávku prevezme, a spôsob platby. Potom pokračujte kliknutím na tlačítko **DOKONČIŤ OBJEDNÁVKU.** 

| Katalog Vyprodej - slevy                                                 |                            |              |             |        |                                           | Act                                                              |
|--------------------------------------------------------------------------|----------------------------|--------------|-------------|--------|-------------------------------------------|------------------------------------------------------------------|
| Hlavní stránka » Košík<br>Košík                                          |                            |              |             |        |                                           | Košík<br>1 738,80 czk<br>cena bez DPH<br>Objednat zboží z košíku |
| 1 Obsah košíku 2 Dodací úd                                               | aje 3 Dokončení obje       | dnávky 🚺 Ode | eslání obje | dnávky |                                           | Robert Vítek Odhlásit                                            |
| Zboží                                                                    |                            | Cena         | DPH         | Kusů   | Cena celkem                               | Můj účet     Soukromé zprávy                                     |
| * Xerox Colotech - Xerografický j                                        | oapír A4, 90g, 500 listů   | 199,80 CZK   | 19%         | 8      | 1 598,40 CZK                              | <u>Nastaveni účtu</u><br>Faktury po splatnosti                   |
| * Pickwick Rooibos - čaj z rudého                                        | lesa Rooibos, 40g          | 35,10 CZK    | 9%          | 4      | <b>140,40</b> CZK                         | <u>Oblibené zboží</u>                                            |
| Doprava zdarma                                                           |                            |              |             |        | <b>0,00</b> CZK                           | Objednávky     Historie objednávek                               |
| Zpět do katalogu                                                         |                            |              |             |        | <b>1 738,80</b> CZK<br>2 055,13 CZK s DPH | <u>Šablony objednávek</u><br>Rychlá objednávka                   |
| Yytvořit šablonu z této objednávl<br>Šablona objednávky vám v budoucnu m | <b>vy</b><br>ůže sloužit k |              |             |        | Pokračovat                                | <u>Faktury</u><br><u>Reklamace</u>                               |

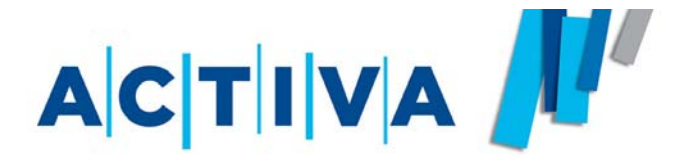

## Dokončenie a odoslanie objednávky

### 3.

Potom sa objednávka zobrazí v pozmenenej podobe so všetkými Vami zadanými údajmi - fakturačná adresa, dodacia adresa, zoznam položiek atd. V tejto chvíli už nie je možné objednávku nijak upravovať. Objednávku teraz môžete iba **vytlačit**', úplne **zrušit**', alebo odoslať kliknutím na tlačítko **ODOSLAŤ OBJEDNÁVKU**. Pokiaľ objednávku neodošlete, ostáva uložená vo Vašej histórii a môžete ju odoslať kedykoľvek neskôr alebo použiť znova ako šablónu.

## 4.

Ak ste objednávku úspešne odoslali, zobrazí sa Vám informácia, že objednávka bola úspešne odoslaná a rovnaká informácia dorazí na Váš kontaktný e-mail

|                                                                                                    |                                                                                      | 9                                                                  | Activa                                                                               |
|----------------------------------------------------------------------------------------------------|--------------------------------------------------------------------------------------|--------------------------------------------------------------------|--------------------------------------------------------------------------------------|
| Katalog                                                                                                    |                                                                                      |                                                                    | Eng                                                                                  |
| Hlavní stránka » Košík<br>Košík                                                                                                    |                                                                                      |                                                                    | Košík<br>0,00 czk<br>cena bez DPH                                                    |
| Obsah košiku Z Dodací údaje S Dokončení           Obsah košiku         Image: Comparison of Comparison of Compari | objednávky dokončena<br>a byla dokončena<br>ení ji musite odeslat                    | ky                                                                 | Odhlast test_rober<br>Můj účet<br><u>Soukromé zprávy (1)</u><br>Nastavení účtu       |
| Vytisknout objednávku                                                                                                    | 1                                                                                    | Odeslat objednávku                                                 | Faktury po splatnosti<br>Oblibené zboží                                              |
| <u>Stáhnout v XML</u><br>iformace o objednávce<br>Číslo objednávky: 2008/587162 (nepojmenovaná)<br>objednávka byla ustavizna z 2 2008 (10:22 vijustelova bos                                                                                                    | t vakast (Bakast Ukoli ustak@actina.co)                                              |                                                                    | Objednávky     Historie objednávek (44)     Šablony objednávek     Rychlá objednávka |
| Fakturační adresa:<br>Activa spol. s.ro.<br>Veselská 686<br>Praha 9<br>Tel: testtest                                                                                                    | Dodací adresa:<br>Robert Vitek<br>Activa s.r.o.<br>Veselská 686<br>Praha 9<br>198 00 |                                                                    | Faktury<br>Reklamace                                                                 |
| IČ 1234587<br>DIČ<br>Číslo účtu N/A                                                                                                    | Platba Faktu<br>Interní číslo<br>Způsob dodání Dopr<br>Datum a čas 482               | arou                                                               |                                                                                      |
|                                                                                                    |                                                                                      |                                                                    |                                                                                      |
|                                                                                                    |                                                                                      | Hlavní stránka » Košík<br>Kočík                                    |                                                                                      |
|                                                                                                    |                                                                                      | Hlavní stránka » Košik<br>Košík<br>I Obseh košiku 🖉 Dodací údaje 📓 | Dokančení objednávky 🛛 🔹 Odeslání objednávky                                         |
|                                                                                                    |                                                                                      | Hlavní stránka » Košik<br>KoŠík<br>Obseh košitu 🛛 Dodecí údeje 📕   | Dotančení objednávky 🔄 Odesláni objednávky                                           |

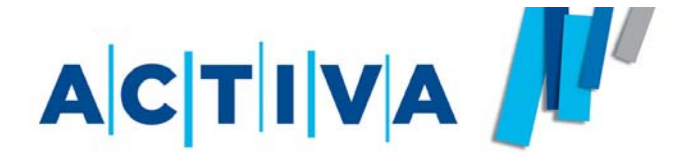

# SPRÁVA OBJEDNÁVOK

- 1) História objednávok
- 3) Exporty objednávok

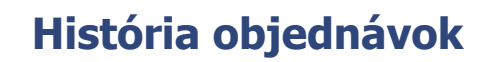

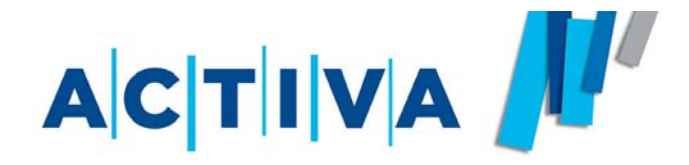

Prehľad objednávok vytvorených na účte nájdete po kliknutí na odkaz **HIS-TÓRIA OBJEDNÁVOK** v pravom zvislom menu. Tu si tiež veľmi ľahko zistíte, či bola daná objednávka odoslaná alebo nie.

Zoznam najnovších objednávok na odoslanie nájdete ihneď po prihlásení na "nástenke" (vid. str. 18)

Pre rýchlejšiu orientáciu rovnako uvádzame počet neodoslaných objednávok priamo vedľa tlačítka **HISTÓRIA OBJEDNÁVOK** 

Zároveň sa môžete prostredníctvom tohto prehľadu vracať ku starším objednávkam a pomocou odkazu **ZNOVA OBJEDNAŤ** vytvárať rovnaké objednávky, a nemusíte znova vyhľadávať tovar v katalógu. (V tomto prípade sa prosím uistite, že nemáte žiadny tovar v košíku, pretože zvolením ZNOVA OBJEDNAŤ sa pôvodný obsah košíka prepíše touto objednávkou).

| Katalog                                                  |                     |                    |                                      |                       |                                                                                                    |
|----------------------------------------------------------|---------------------|--------------------|--------------------------------------|-----------------------|----------------------------------------------------------------------------------------------------|
| <u>Hlavní stránka</u> »                                  | <u>Môjúčet</u> » H  | istorie objednável | k                                    |                       | Košík<br>0,00 czk<br>cena bez DPH                                                                                 |
| nistone or                                               | јешачек             |                    |                                      |                       |                                                                                                    |
| Hledat objedn                                            | ávky                |                    |                                      |                       | test robert Od                                                                                                    |
| Cislo objednávky nebo<br>Jen neodeslané objedn<br>Hledat | název Datum vytvo   | oření od           | Datum vytvoření do                   |                       | Youj ucet     Soukromé zprávy (1)     Nastavení účtu     Eaktury po splatnosti     Oblibené zboží      Objednávky |
| Nalezené obje                                            | dnávky              |                    |                                      |                       | Historie objednávek (43)<br>Šablony objednávek                                                                    |
| Datum vytvoření                                          | Cena bez DPH        | Cena s DPH         | Číslo objednávky, název              | Odesláno              | Rychlá objednávka                                                                                                 |
| dnes<br>v 10:32                                          | 1 464,00 CZK        | 1 742,16 CZK       | 2008/587162                          | Ano<br>2.8.2008 10:37 | Reklamace                                                                                                    |
| včera<br>v 13:32                                         | <b>2 125,00</b> CZK | 2 528,75 CZK       | 2008/586944 sesef (část kancelář)    | Ano<br>1.8.2008 13:35 | $\langle \rangle$                                                                                                 |
| včera<br>v 13:32                                         | 156,00 CZK          | 185,64 CZK         | 2008/586945 sesef (část občerstvení) | Ano<br>1.8.2008 13:35 | Stav odeslání objednávky                                                                                          |
| předevčírem<br>v 15:50                                   | 58,00 CZK           | <b>69,02</b> CZK   | 2008/586456                          | Ano<br>1.8.2008 14:32 |                                                                                                    |
| 9.7 2008<br>v 16:34                                      | 470,00 CZK          | 559,30 CZK         | 2008/574442 (část kancelář)          | Ne                    |                                                                                                    |
| 9.7 2008<br>v 16:34                                      | 430,00 CZK          | 468,70 CZK         | 2008/574443 (část občerstvení)       | Ne                    |                                                                                                    |
| 22.4 2008<br>v 14:30                                     | 4 365,00 CZK        | 5 194,35 CZK       | 2008/530279                          | Ne                    |                                                                                                    |
| 4.4 2008                                                 | 459,00 CZK          | 546,21 CZK         | 2008/519812                          | Ne                    |                                                                                                    |
| V 10,45                                                  |                     |                    |                                      |                       |                                                                                                    |

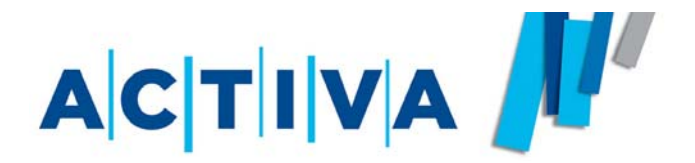

V prípade, že potrebujete vytvorené webové objednávky importovať do svojho informačného systému, ponúkame Vám jednoduché riešenie vo forme stiahnutia .xml súboru s objednávkou.

Pred odoslaním objednávky sa v hornej časti stránky zobrazí odkaz **"Stiahnuť v XML"**. Kliknutím na ne stiahnete súbor s objednávkou, ktorý je vhodný pre import do Vášho informačného systému.

(Tento odkaz je k dispozícii i po odoslaní objednávky, môžete si tak .xml objednávku po vyhľadaní v histórii objednávok stiahnuť i neskôr.)

| iatalog                                                                                                    |                                                                                                    |                                                                              |
|----------------------------------------------------------------------------------------------------|----------------------------------------------------------------------------------------------------|------------------------------------------------------------------------------|
| Hlavní stránka » Můi účet »<br>Objednávka                                                                                       | Historie objednávek                                                                                                    | Košik<br>1 705,00 czk<br>cena bez DPH<br>Objednat zboží z košík              |
|                                                                                                    | Dokončená objednávka<br>Pro doručení ji musite odeslat                                                                                                    | test robert Odhlá                                                            |
| Vytisknout objednávku     Stáhnout v XML formace o objednávce  číslo objednávky: 2008/530279 (neg                               | Tlačítko pro stáhnutí objednávky<br>v datovém formátu .xml                                                                                                    | Soukromé zprávy<br>Nastavení účtu<br>Faktury po splatnosti<br>Oblibené zboží |
| Objednávka byla vytvořena: 22.4.2008 14<br>Fakturační adresa:<br>Activa spol. s.ro,<br>Veselská 686<br>Praha 9<br>Tel: testtest | t:30 uživatelem: test_robert (Robert Vitek, <u>vitek@activa.cz</u> )<br><b>Dodací adresa:</b><br>Robert Vitek<br>Activa s.r.o.<br>Veselská 686<br>Praha 9<br>198 00 | Šablony objednávek<br>Rychlá objednávka<br>Faktury<br>Reklamace              |
| IČ 1234587<br>DIČ                                                                                                    | Platba Fakturou<br>Interní číslo<br>Zoůsob dodání Doprava na dodací adresu                                                                                          |                                                                              |

#### Objednané zboží

| Zboží                                                             | Cena       | DPH | Kusů | Cena celkem  |
|-------------------------------------------------------------------|------------|-----|------|--------------|
| * Xerox Business - Xerografický papír A4, Business, 5 x 500 listů | 436,50 CZK | 19% | 10   | 4 365,00 CZK |

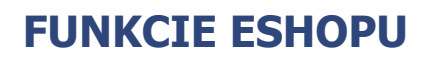

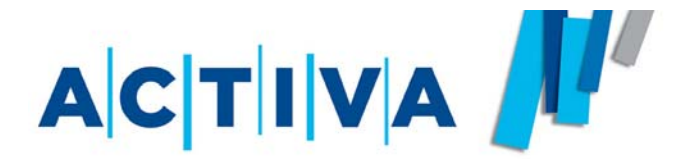

- 1) Nástenka
- 2) Obľúbený tovar
- 3) Rýchla objednávka
- 4) Strážny pes
- 5) Rozdelenie objednávok na kancelárske potreby a občerstvenie
- 6) Šablóny objednávok
- 7) Vyhľadávač spotrebného materiálu
- 8) Schvaľovanie objednávok
- 9) Reklamačný formulár

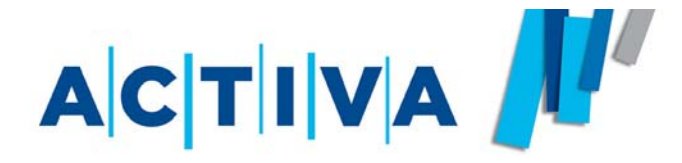

## Nástenka

Funkcia **Nástenka** slúži k zobrazeniu najdôležitejších informácií a objaví sa ako východzia stránka ihneď po prihlásení.

Nájdete TU:

1)zoznam najnovších objednávok čakajúcich na **odoslanie** (v prípade autorizácie potom čakajúce na schválenie).

2)najnovšie **faktúry**, ktoré je možné kedykoľvek stiahnuť a uložiť do počítača.

3)**Súkromné správy** v ktorých upozorňujeme na zmeny prevádzkovej záležitosti, výhodné cenové akcie apod..

|                                                        |                                                        | A                                                                |                                                |                                                                      |                                                                | 9                                                                                                  | Athra.cz                                                                            |
|--------------------------------------------------------|--------------------------------------------------------|------------------------------------------------------------------|------------------------------------------------|----------------------------------------------------------------------|----------------------------------------------------------------|----------------------------------------------------------------------------------------------------|-------------------------------------------------------------------------------------|
| Katalog zbo                                            | Bi I                                                   | Výprodej                                                         | Katalog JA                                     | RO 🥹                                                                 |                                                                |                                                                                                    | Activa si<br>Enaist                                                                 |
| Q. [                                                   | iedané zboží<br>] jen CZ zbož                          | í 🔲 ekologid                                                     | V celém katak<br>ké výrobky:                   | ogu 💟                                                                | Hiedat                                                         | Yyhiedat spotřební materiál<br>Rozlířené vyhledávání                                               | Celkový kredit: 10 004,00 C2K<br>Limit objednávky: 1 000,00 C2K                     |
| <u>Hlavní strán</u>                                    | ka ⇒                                                   |                                                                  |                                                |                                                                      |                                                                |                                                                                                    | 1 985 C2K (145 EUR)                                                                 |
| Můi úč                                                 | et                                                     |                                                                  |                                                |                                                                      |                                                                |                                                                                                    | Objednat zboží s košiku                                                             |
| Máte 2 neg                                             | přečtené s                                             | soukromé zpr                                                     | rávy                                           |                                                                      |                                                                |                                                                                                    | František Kafka Přiblást                                                            |
| Upomínka:<br>Zlevněné z<br>Archiv soukron              | : nesplacená ř<br>:boží: vaše ol<br><u>wich zpráv.</u> | aktura - rádi bycho<br>olibené zboží "Corp                       | om vás upozornili, ž<br>porate express hea     | e máte nesplacené řak                                                | tury.<br>oč s příložníkem                                      | " było zlevnieno na 857,50 Kč.<br><u>Detail produktu</u>                                           | Můj účet<br>Soukromé správy (2)<br>Nastavení účku<br>Faktury (2)<br>Oblibené zboží  |
| Objedná                                                | vky ke so                                              | hválení                                                          |                                                | Faktury                                                              | po splatn                                                      | osti                                                                                               | Objednávky                                                                          |
| islo objednávky                                        | Částka                                                 | Datum vytvoře                                                    | ní                                             | Číslo faktury                                                        | Částka                                                         | Datum splatnosti                                                                                   | Objednávky ke schválení (3)                                                         |
| 008/123456<br>008/123456                               | 9 857,50<br>9 857,50                                   | 11.12.2008 (př<br>11.12.2008 (př                                 | 'ed 956 dny)<br>'ed 956 dny)                   | 2008/123456<br>2008/123456                                           | 9 857,50<br>9 857,50                                           | 11.12.2008 (před 956 dny)<br>11.12.2008 (před 956 dny)                                             | Beklanace (1)<br>historie objednávek (1)<br>Šablory objednávek<br>Bychlá objednávka |
| Poslední                                               | faktury                                                |                                                                  |                                                | Objedná                                                              | vky k ode                                                      | eslání                                                                                             | Statistiky nákupu                                                                   |
| isio faktury                                           | Částka                                                 | Datum splatnos                                                   | ti                                             | Číslo objednávky                                                     | Částka                                                         | Datum vytvoření                                                                                    | Změnit identitu                                                                     |
| v 123-4567890                                          | 9 857,50                                               | 11.12.2008 (př                                                   | ed 956 dny)                                    | 2008/123456                                                          | 9 857,50                                                       | 11.12.2008 (před 956 dny)                                                                          | Vyberte uživatele                                                                   |
| / 123-4567890                                          | 9 857,50                                               | 11.12.2008 (př                                                   | ed 956 dny)                                    | 2008/123456                                                          | 9 857,50                                                       | 11.12.2008 (před 956 dny)                                                                          |                                                                                     |
| V 123-4567890                                          | 9 857,50                                               | 11.12.2008 (př                                                   | ed 956 dny)                                    | 2007/123458                                                          | 9 857,50                                                       | 11.12.2008 (před 956 dny)                                                                          | Razítka a vizitky do 1 týdne                                                        |
| V 123-4567890                                          | 9 857,50                                               | 11.12.2008 (př                                                   | ed 956 dny)                                    | 2005/465489                                                          | 9 857,50                                                       | 11.12.2008 (před 956 dny)                                                                          |                                                                                     |
| V 123-4567890                                          | 9 857,50                                               | 11.12.2008 (p)                                                   | ed 956 dny)                                    | 2005/789465                                                          | 9 857,50                                                       | 11.12.2008 (před 956 dny)                                                                          | STIVA ACTIVA                                                                        |
| řehled všech fakt                                      | ur.                                                    |                                                                  |                                                | Historie objednáv                                                    | <u>rek</u>                                                     |                                                                                                    |                                                                                     |
| Rychlá ob                                              | jednávka                                               |                                                                  |                                                | Oblibené                                                             | <u>zboží</u>                                                   |                                                                                                    | Více o vizitkách Více o razitkách                                                   |
| Objednávejte<br>Help: Lorem ipsu<br>estrisvelite vel o | pohodině pi<br>m dolor sit am<br>cidus condime         | <b>římým zadáním</b><br>et, consecteur elit<br>ntum eses gravida | kódů zboží<br>. Phaselus quit<br>metis kopisur | Diky seznam<br>rychleji a opa<br>Help: Lorem ips<br>eskrisvelite vel | u oblibeného<br>akovaně.<br>sum dolor sit an<br>ocidus condime | zboží můžete objednávat<br>net, consecteur elit. Phaselus quit<br>nitum eses gravida mebis kopisur |                                                                                     |

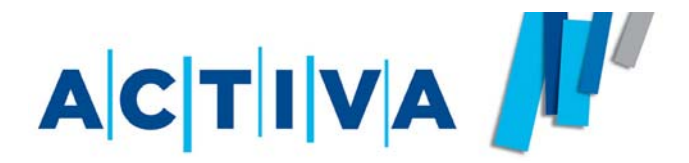

Do kategórie **Obľúbený tovar** si môžete pomocou odkazu **PRI-DAŤ DO OBĽÚBENÝCH**, ktorý je k dispozícii v detaile každého výrobku, zaradiť akékoľvek položky. Napr. tie, ktoré najčastejšie objednávate. Uľahčíte si tak budúce vyhľadávanie produktov a zrýchlite tak spracovanie objednávky.

V zozname obľúbený tovar si sami môžete regulovať poradie produktov. Stačí myšou prejsť na zvislú lištu vedľa obrázku produktu (vid. Obrázok) a po zmene kurzoru na osový kríž jednoducho potiahnutím produkt posunúť. Pre lepší prehľad môžete tiež zobraziť iba tovar z určitej kategórie katalógu.

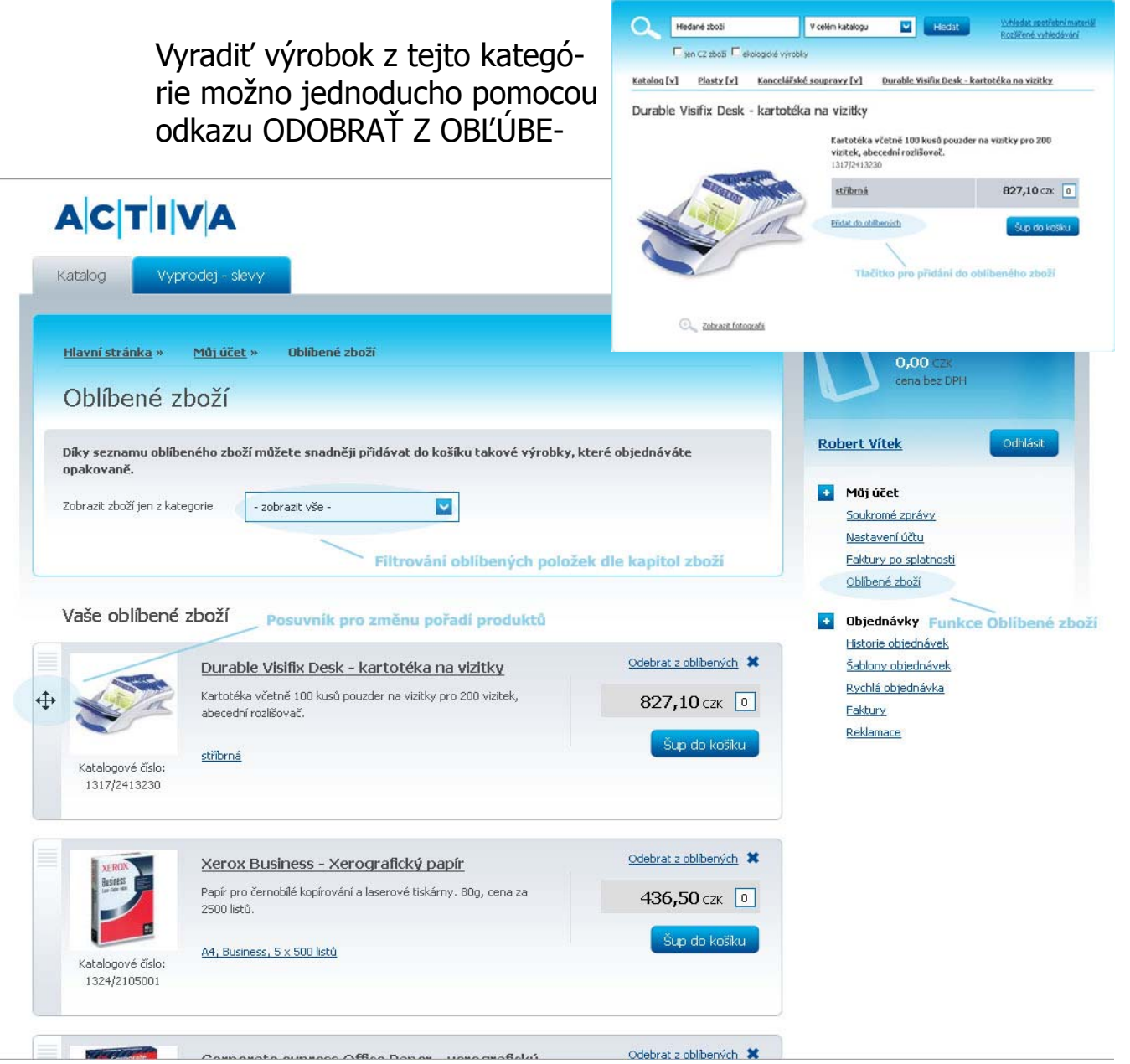

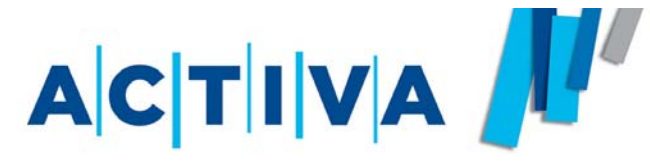

## Rýchla objednávka

**Rýchla objednávka** je funkcia, ktorú oceníte predovšetkým pokiaľ už poznáte kódy produktov, ktoré chcete objednať. Funkcia **Rýchla objednávka** Vám potom urýchli prácu s objednávkou.

Do jednoduchého formuláru vložíte iba katalógové čísla a počet kusov, a nemusíte ich predtým vyhľadávať.

Po vypísaní troch katalógových čísiel dôjde automaticky k rozšíreniu formuláru o ďalšie pole.

Pre pridanie do košíka potom stačí kliknúť na tlačítko ŠUP DO KOŠÍKA.

Odkaz nájdete v pravom zvislom menu (po kliknutí na tlačítko **RÝCHLA OBJEDNÁVKA**)

| Vyprodej - slevy       ránka »     Můi účet »       Rychlá objednávka       Ilá objednávka       vé číslo       Kusů | Activa.c                          |
|----------------------------------------------------------------------------------------------------|-----------------------------------|
| ránka » <u>Můi účet</u> » Rychlá objednávka<br>lá objednávka<br>vé číslo Kusů                                        | Englis                            |
| lá objedná∨ka<br>vé číslo Kusů                                                                                       | Košík<br>0,00 czx<br>cena bez DPH |
| vé číslo Kusů                                                                                                    | Condibide of the                  |
|                                                                                                    | Robert Vítek Odhlásit             |
|                                                                                                    | Môj účet                          |
|                                                                                                    | Soukromé zprávy                   |
|                                                                                                    | <u>Nastavení účtu</u>             |
|                                                                                                    | Faktury po splatnosti             |
|                                                                                                    | Oblibené zboži                    |
|                                                                                                    | <ul> <li>Objednávky</li> </ul>    |
| Sup do kosiku                                                                                                    | Historie objednávek               |
|                                                                                                    | <u>Šablony objednávek</u>         |
|                                                                                                    | Rychlá objednávka                 |
| Funkce Rychla objed                                                                                                  | <u>Faktury</u>                    |

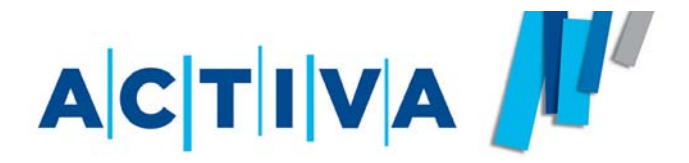

**Strážny pes** je funkcia, ktorá Vám jednoducho postráži skladovú dostupnosť produktov. Po naskladnení produktu Vás systém automaticky upozorní e-mailom.

Ikonku strážneho psa nájdete v detaile produktu, ktorý nie je skladom (zobrazuje sa iba v režime prihláseného užívateľa).

Po kliknutí na odkaz **POUŽIŤ STRÁŽNEHO PSA** sa objaví informačná hláška o aktivácii funkcie a po naskladnení produktu Vám zašleme automatickú správu o disponibilite tovaru.

| Katalog Vyprodej - slevy          |                                                                                                    |                                                                              |
|-----------------------------------|----------------------------------------------------------------------------------------------------|------------------------------------------------------------------------------|
| Hledané zboží       igen CZ zboží | V celém katalogu V Hledat Vyhledat spotřební materiál<br>Rozšířené vyhledávání<br>robky                                                                                                    | Košík<br>0,00 CZK<br>cena bez DPH                                            |
| Katalog [v] Psací potřeby [v]     | Kuličkové tužky [v] Pentel Linestyle - kuličková tužka                                                                                                    | test robert Odhlási                                                          |
|                                   | Plastové kulaté tělo, odnímatelné víčko s kovovým klipem.<br>Elegantní nerezová zóna pro bezpečné držení.<br>0012/7020920<br>Hlidací pes byl aktivován<br>O naskladnění produktu Vás budeme informovat na adrese<br>vitek@activa.cz | Soukromé zprávy<br>Nastavení účtu<br>Eaktury po splatnosti<br>Oblibené zboží |
| 4                                 | černá 29,70 czk                                                                                                    | Historie objednávek<br>Šablony objednávek<br>Rychlá objednávka               |
| V                                 | Přídat do oblibených<br>Použit hlídacího psa                                                                                                    | <u>Eaktury</u><br><u>Reklamace</u>                                           |
| Zobrazit hotografii               | Aktivace funkce hlidaciho psa                                                                                                    |                                                                              |
| Související produkty              |                                                                                                    |                                                                              |
| Pentel - náplň                    | do kuličkové tužky <b>26,10</b> CZK                                                                                                    |                                                                              |
| Pentel - pápló                    | do kuličkové tučky <b>26 10</b> CZK                                                                                                    |                                                                              |

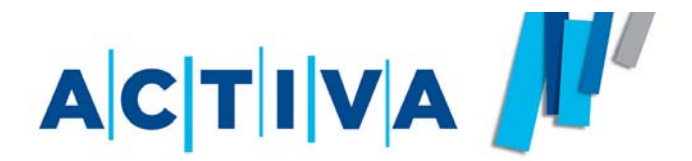

Funkcia **Rozdeľovanie objednávok** na kancelárske potreby a občerstvenie sa aktivuje vtedy, pokiaľ do nákupného košíka vložíte zároveň produkty z kancelárskych potrieb i občerstvenia.

Pred dokončením objednávky máte možnosť zvoliť, či si ich prajete rozdeliť. Obdržíte potom zvlášť faktúru na kancelárske potreby a zvlášť na občerstvenie.

Hodnoty rozdelených objednávok sa spočítajú. Získate tak rovnaké zľavy, akoby ste robili jednu veľkú objednávku.

Pokiaľ si želáte rozdeliť objednávku vždy automaticky, neváhajte nás kontaktovať. Nastavíme Váš užívateľský účet tak, aby ste na toto už nemuseli myslieť.

|                                                                                                    | ik                                                        |                                                                                                    |
|----------------------------------------------------------------------------------------------------|-----------------------------------------------------------|----------------------------------------------------------------------------------------------------|
| Košík                                                                                                    |                                                           | cena bez DPH<br><u>Objednat zboží z košíku</u>                                                                                                    |
| 1 Obsah košíku 2 [                                                                                                    | Vodací údaje 3 Dokončení objednávky 4 Odeslání objednávky | test robert Odhlásit                                                                                                    |
| Informace o object<br>Název objednávky<br>Interní obj. č.<br>Způsob platby*<br>Datum dodání*<br>Čas dodání*<br>Rozdělit objednávku na<br>kancelářské potřeby a<br>občerstvení | dhávce<br>                                                | <ul> <li>Můj účet</li> <li>Soukromé zprávy</li> <li>Nastavení účtu</li> <li>Eaktury po splatnosti</li> <li>Obljednávky</li> <li>Historie objednávek (44)</li> <li>Šablony objednávek</li> <li>Rychlá objednávka</li> <li>Eaktury</li> <li>Reklamace</li> </ul> |
| Kontaktní osoba*                                                                                                    | Robert Vitek                                              |                                                                                                    |
| Obchodní název firmy*                                                                                                    | Activa s.r.o.                                             |                                                                                                    |
| Adresa (Ulice a číslo)*                                                                                                    | Veselská 686                                              |                                                                                                    |
|                                                                                                    |                                                           |                                                                                                    |

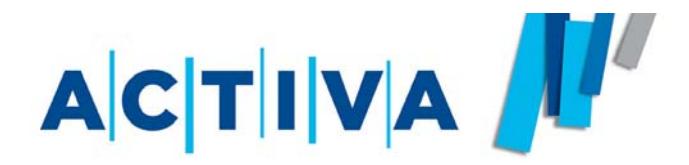

Funkcia **Šablóny objednávok** Vám umožní vytvoriť vzory objednávok s najviac objednávaným tovarom.

Šablónu objednávky vytvoríte naplnením nákupného košíka produktmi, ktoré chcete zahrnúť do šablóny, a potom kliknite na odkaz **VYTVORIŤ ŠABLÓNU Z TEJTO OBJEDNÁVKY,** ktorú nájdete v nákupnom košíku. Po vyplnení názvu a potvrdení vytvorenia sa Vám šablóna uloží do zoznamu šablón, kde ju môžete kedykoľvek otvoriť a pridať do objednávky.

Zoznam vytvorených šablón nájdete po kliknutí na odkaz **ŠABLÓNY OBJEDNÁVOK** v pravom zvislom menu. Vybratú šablónu môžete celú načítať do košíka po kliknutí na odkaz **Rýchlo objednať**.

| 4         | <u>vní stránka</u> » Košík<br>DČÍK                                                         |                      |             |               |                                    | 1 757,00 Czk<br>cena bez DPH<br>Objednat zboží z košíku |
|-----------|--------------------------------------------------------------------------------------------|----------------------|-------------|---------------|------------------------------------|---------------------------------------------------------|
| 1         | Obsah košíku 2 Dodací údaje 3 Dokončení objednév                                           | ky 4 Odesi           | lání objedi | návky         |                                    | test robert Odhlásit                                    |
| 12        | Zboží                                                                                      | Cena                 | DPH         | Kusů          | Cena celkem                        | Můj účet     Soukromé zprávy                            |
|           | MultiCopy Original - xerografický papír A4, 90g, 5 x 500 listů                             | 695,00 CZK           | 19%         | 1             | <b>695,00</b> CZK                  | Nastavení účtu<br>Faktury po splatnosti                 |
|           | Xerox Performer - xerografický papír A3, Performer, 500 listů                              | <b>190,00</b> CZK    | 19%         | 2             | <b>380,00</b> CZK                  | Oblibené zboží                                          |
|           | Xerox Business - Xerografický papír A3, Business, 500 listů                                | <b>210,00</b> CZK    | 19%         | 3             | <b>630,00</b> CZK                  | Objednávky     Historie objednávek (44)                 |
|           | Pilsner Urguell 12° - pivo Pilsner Urguell 12°, 0,33   plech                               | <b>26,00</b> CZK     | 19%         | 2             | <b>52,00</b> CZK                   | <u>Šablony objednávek</u>                               |
| ev<br>ije | a 2%<br>dnání na internetu                                                                 |                      |             |               | - <b>35,14</b> CZK                 | Faktury<br>Reklamace                                    |
| op        | rava zdarma                                                                                |                      |             |               | <b>0,00</b> CZK                    |                                                         |
| ŏěl       | : do katalogu                                                                              |                      |             |               | 1 721,86 CZK<br>2 055,69 CZK s DPH |                                                         |
| tv<br>blo | <mark>ořit šablonu z této objednávky</mark><br>na objednávky vám v budoucou může sloužit k |                      |             |               | Pokračovat                         |                                                         |
| hle       | mu naplnění košíku produkty.                                                               |                      |             |               |                                    |                                                         |
| -         | Šablony ob                                                                                 | jednávek             | (           |               |                                    | cena bez DPH<br>Objednat zboží z kč                     |
|           | 1. L. X. X. I.                                                                             | 1.1. 1.1. 1.         | - to a star | ¥a            |                                    | test robert                                             |
|           | momentálně máte <u>v koží</u>                                                              | ku 4 produkty. Zadi  | áním názvu  | u vytvoříte z | Zadejte nazev sablony              | Můt účet                                                |
|           | obsahu košiku šablonu, l                                                                   | kterou budete moci   | v budoucn   | iu použít pro |                                    | Soukromé zprávy                                         |
|           | rvchlé objednání zboží.                                                                    |                      |             |               | Vytvořit šabloni                   | Nastavení účtu                                          |
|           | rychlé objednání zboží.                                                                    |                      |             |               |                                    | Faktury po splatnosti                                   |
|           | rychie objednání zboží.<br>I ipravte vače č                                                | ablopy               |             |               |                                    | Oblibené zboží                                          |
|           | rychle objednání zboží.<br>Upravte vaše š                                                  | ablony<br>— Výběr po | žadova      | né šablon     | v.                                 | Oblibené zboží  Objednávky                              |

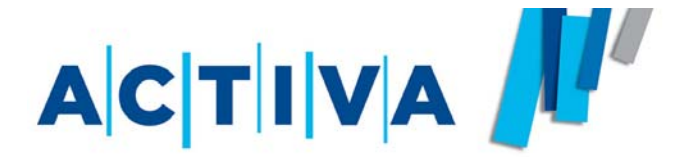

## Vyhľadávač spotrebného materiálu

Pomocou tejto funkcie môžete jednoducho vyhľadať požadovaný spotrebný materiál k svojej tlačiarni, faxu alebo kopírovaciemu stroju.

Funkciu spustíte kliknutím na tlačítko **VYHĽADAŤ SPOTREBNÝ MATERIÁL**, ktoré se nachádza na hlavnej stránke vedľa pola pre vyhľadávanie.

Spotrebný materiál potom vyhľadáte v troch jednoduchých krokoch:

- 1) Najskôr vyberiete druh zariadenia (tlačiareň, fax ...)
- 2) Potom vyberiete výrobcu (Hewlett Packard, Canon ...)
- 3) A nakoniec typ Vášho zariadenia (DeskJet 3320 ...)

Výsledkom bude vyhľadanie všetkých kompatibilných tonerov (cartridgi) k danému zariadeniu, ktoré má Activa v ponuke.

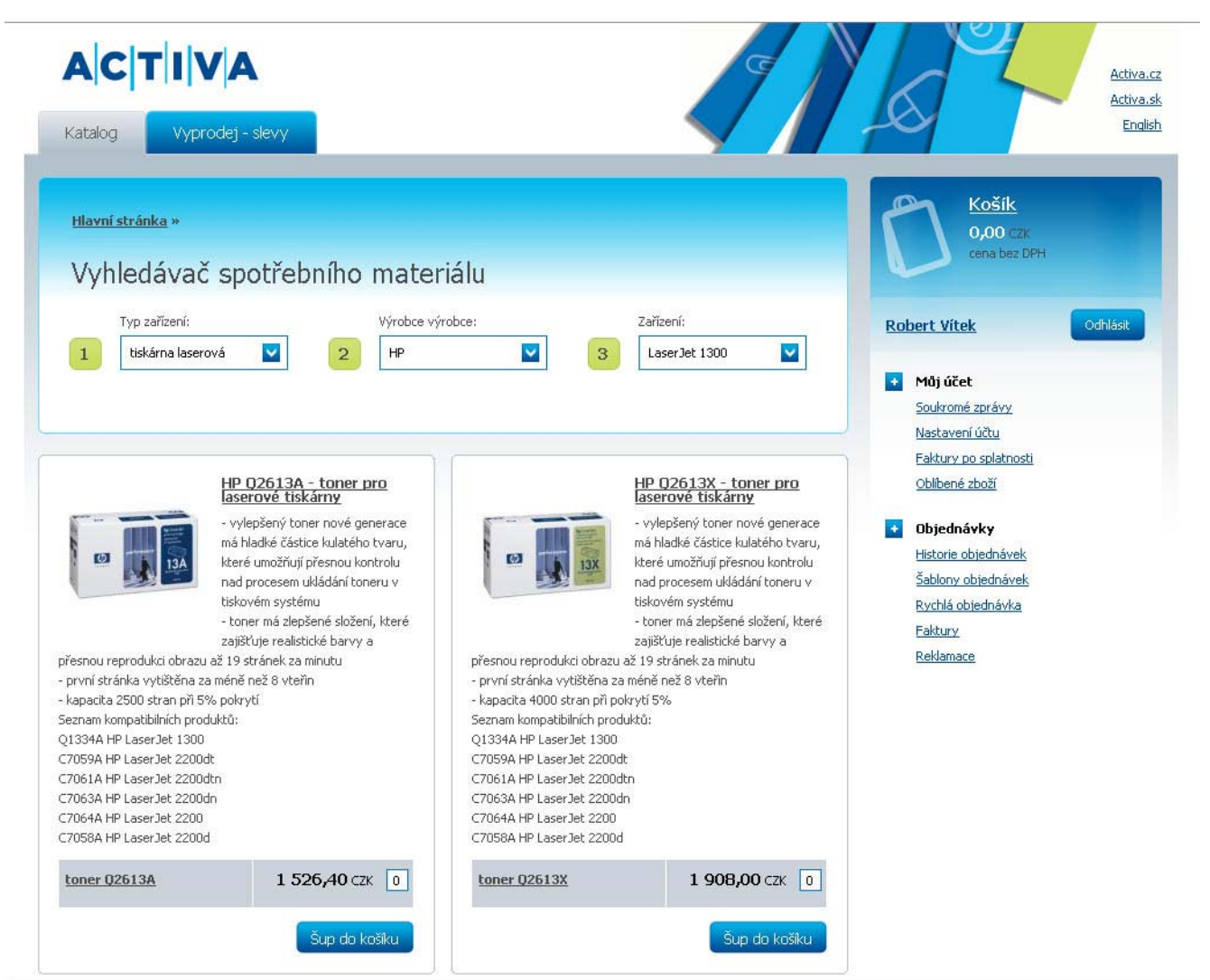

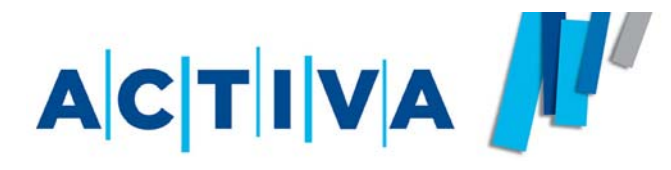

Štandardne ponúkame možnosť zaviesť jednoduchú formu schvaľovania objednávok nadriadeným priamo v **NASTAVENÍ ÚČTU**.

Túto funkciu využijete predovšetkým vtedy, pokiaľ sami neobjednávate, ale napriek tomu chcete mať priamu kontrolu nad obsahom objednávky predtým, ako je definitívne odoslaná do Activy. Bez súhlasu schvaľovateľa potom objednávka nebude odoslaná.

Schvaľovanie aktivujete vyplnením políčok Nový Autorizačný kód a Autorizačný email v **NASTAVENÍ ÚČTU** v časti **AUTORIZÁCIA**.

Vlastný proces schvaľovania prebieha tak, že sa po dokončení objednávky zobrazí informácia s textom, že objednávka nebude odoslaná bez autorizačného kódu, ktorý musí už do dokončenej objednávky doplniť schvaľovateľ. Tomu je následne doručený automaticky generovaný e-mail, ktorý informuje o nutnosti schváliť túto objednávku. Schvaľovateľ sa prihlási na daného užívateľa (musí tak poznať jeho prihlasovacie údaje) a vyhľadá v histórii objednávok tú, ktorá čaká na jeho schválenie. Pokiaľ by s objednávkou nesúhlasil, je možné ju opäť načítať do košíka kliknutím na tlačítko **ZNOVA OBJEDNAŤ** a urobiť požadované úpravy. V opačnom prípade môže objednávku odoslať do Activy vyplnením autorizačného kódu a kliknutím na tlačítko **ODOSLAŤ**.

| <b>A C T   V A</b><br>Katalog                                                                                               |                                                                                                    | Activa.cz<br>Activa.sk<br>English                                                                                                    |
|----------------------------------------------------------------------------------------------------|----------------------------------------------------------------------------------------------------|----------------------------------------------------------------------------------------------------|
| Hlavní stránka » Můj účet »<br>Objednávka                                                                                   | Historie objednávek                                                                                                    | Košík<br>645,00 ⊂zk<br>cena bez DPH<br>Objednat zboží z košíku                                                                                          |
|                                                                                                    | Dokončená objednávka<br>Pro doručení ji musíte odeslat                                                                                                    | test robert Odhlásit                                                                                                    |
| Vytisknout objednávku     Stáhnout v XML                                                                                    | Zadejte autorizační kód<br>Pro odeslání objednávky je potřeba zna<br>patný registrační kód. Požadavek na<br>autorizaci této objednávky byl odeslán<br>e-mailovou adresu;<br>robert.vitek@activa.cz. | Autorizační kód  Autorizační kód  Codeslat objednávku  Codeslat objednávku  Autorizační kód  Sablony objednávek  Sablony objednávek  Sablony objednávek |
| nformace o objednávce<br>Číslo objednávky: 2008/586456 (                                                                    | nepojmenovaná)                                                                                                    | Rychlá objednávka<br>Faktury<br>Hlavní stránka » Můl účet » Nastavení účtu                                                                              |
| Objednávka byla vytvořena: 31.7,200<br>Fakturační adresa:<br>Activa spol. s.ro.<br>Veselská 686<br>Praha 9<br>Tel: testtest | 8 15:50 uživatelem: test_robert (Robert Vitek, <u>vite</u><br><b>Dodací adresa</b><br>Robert Vitek<br>Activa s.r.o.<br>Veselská 686<br>Praha 9<br>198 00                                            | Nastavení účtu<br>kontaktní údaje Elektronické faktury Autorizace Nastavení E-shopu Změnit heslo<br>Změna autorizačního kódu                            |
| IČ 1234587<br>DIČ<br>Číslo účtu N/A                                                                                         | Platba<br>Interní číslo<br>Způsob dodání<br>Datum a čas                                                                                                    | Nový autorizační kód Autorizační e-mail robert, vitek@activa.cz                                                                                         |

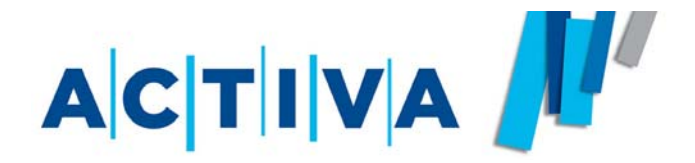

V prípade, že potrebujete reklamovať dodávku alebo niektorý tovar vymeniť apod., môžete využiť náš on-line **reklamačný formulár.** S jeho pomocou ľahko odošlete požiadavku na vybavenie reklamácie Vašej dodávky. Activa Vás bude nasledovne informovať o ďalšom postupe.

Reklamačný formulár nájdete v pravom zvislom menu pod odkazom **REKLAMÁCIE**.

Tip: Pre rýchlejšie a presnejšie vybavenie reklamácie je vhodné naskenovať dodací list.

| Katalog Vyprodej - slevy                                                                                                    |                                                                                                    |
|----------------------------------------------------------------------------------------------------|----------------------------------------------------------------------------------------------------|
| <u>Hlavní stránka</u> » <u>Můj účet</u> » Reklamace                                                                                                    | Košik<br>0,00 czk                                                                                                    |
| Požadavek na reklamaci zboží                                                                                                    | Cella Dez Drhi                                                                                                    |
| Jakou objednávku chcete reklamovat?                                                                                                    | Robert Vítek Odhlásit                                                                                                    |
| číslo dodacího listu*  Dodací list (naskenovaný dodací list)  Procházet  Co chcete reklarnovat?  Co reklamuji*  Vyberte druh reklamace  Upřesňující text reklamace* | <ul> <li>Můj účet</li> <li>Soukromé zprávy</li> <li>Nastavení účtu</li> <li>Eaktury po splatnosti</li> <li>Oblibené zboží</li> <li>Objednávky</li> <li>Historie objednávek</li> <li>Šablony objednávek</li> <li>Rychlá objednávek</li> <li>Eaktury</li> <li>Reklamační formulář</li> </ul> |
|                                                                                                    |                                                                                                    |

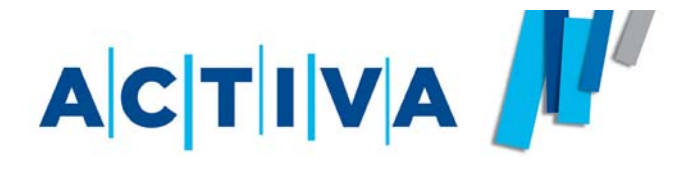

**ADMINISTRÁCIA** 

## 1) Nastavenie účtu

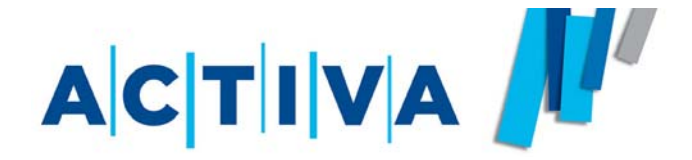

Všetci užívatelia e-shopu si môžu sami meniť väčšinu údajov zadaných pri registrácii.

Voľby pre zmenu údajov nájdete pri kliknutí na odkaz **NASTAVE-NIE ÚČTU** v pravom zvislom menu.

Nastavenie účtu je rozdelené do **piatich** logických celkov, medzi ktorými sa dá **prepínať**.

Pri kliknutí do riadku, kde chcete urobiť zmenu, sa interaktívne zobrazí nápoveda, ako políčko vyplniť.

| <u>Hlavní stránka</u> » <u>Můj</u>                                                                                                    | <u>účet</u> » Nastavení účtu                                                                                                    | K <u>ošík</u><br>0,00 czk                                                                                                    |
|----------------------------------------------------------------------------------------------------|----------------------------------------------------------------------------------------------------|----------------------------------------------------------------------------------------------------|
| Nastavení účt                                                                                                    | u                                                                                                    | cena bez DPH                                                                                                    |
| Kontaktní údaje                                                                                                    | Elektronické faktury Autorizace Nastavení E-shopu Změnit he                                                                                                    | islo <u>test robert</u> Odhlásit                                                                                                    |
| Fakturační adresa<br>Dbchodní název firmy*<br>Kontaktní osoba*<br>Adresa (ulice a číslo)*<br>Obec*<br>PSČ*<br>Telefon*<br>E-mail*<br>IČ*<br>DIČ*<br>Bankovní spojení*<br>Dodací adresa | Activa spol. s.ro.         Robert Vitek         Veselská 686         Praha 9         198 00         testtest         vitek@activa.cz         23456789         CZ23456789         N/A | <ul> <li>Můj účet<br/>Soukromé zprávy<br/>Nastavení účtu<br/>Eaktury po splatnosti<br/>Oblibené zboží</li> <li>Objednávky<br/>Objednávky ke schválení<br/>Historie objednávek<br/>Sablony objednávek<br/>Rychlá objednávka<br/>Eaktury<br/>Reklamace</li> </ul> |

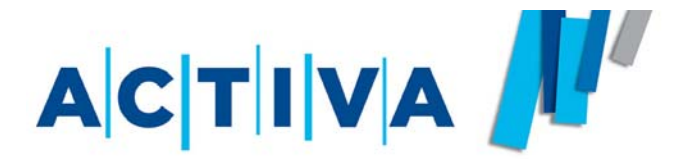

# NADŠTANDARDNÉ FUNKCIE

- 1) Nekatalógový tovar
- 2) Limity objednávok na časové obdobie
- 3) Zdieľané limity objednávok
- 4) Jednorazový limit objednávky
- 5) Schvaľovanie objednávok
- 6) Super účet
- 7) Zmena identity
- 8) Štatistiky nákupu
- 9) Individuálny katalóg

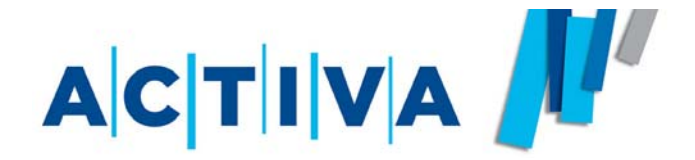

V prípade, že potrebujete objednať tovar, ktorý nemáme zaradený v štandardnom katalógu, dohodnite sa, prosím, so svojím obchodným zástupcom, ktorý zariadi jeho objednanie a pridanie do ponuky webového katalógu.

Produkt zaradíme normálne do štruktúry katalógu a pre jeho lepšie vyhľadanie ho označíme bombičkou a do nadpisu pridáme tri kríži-ky (###).

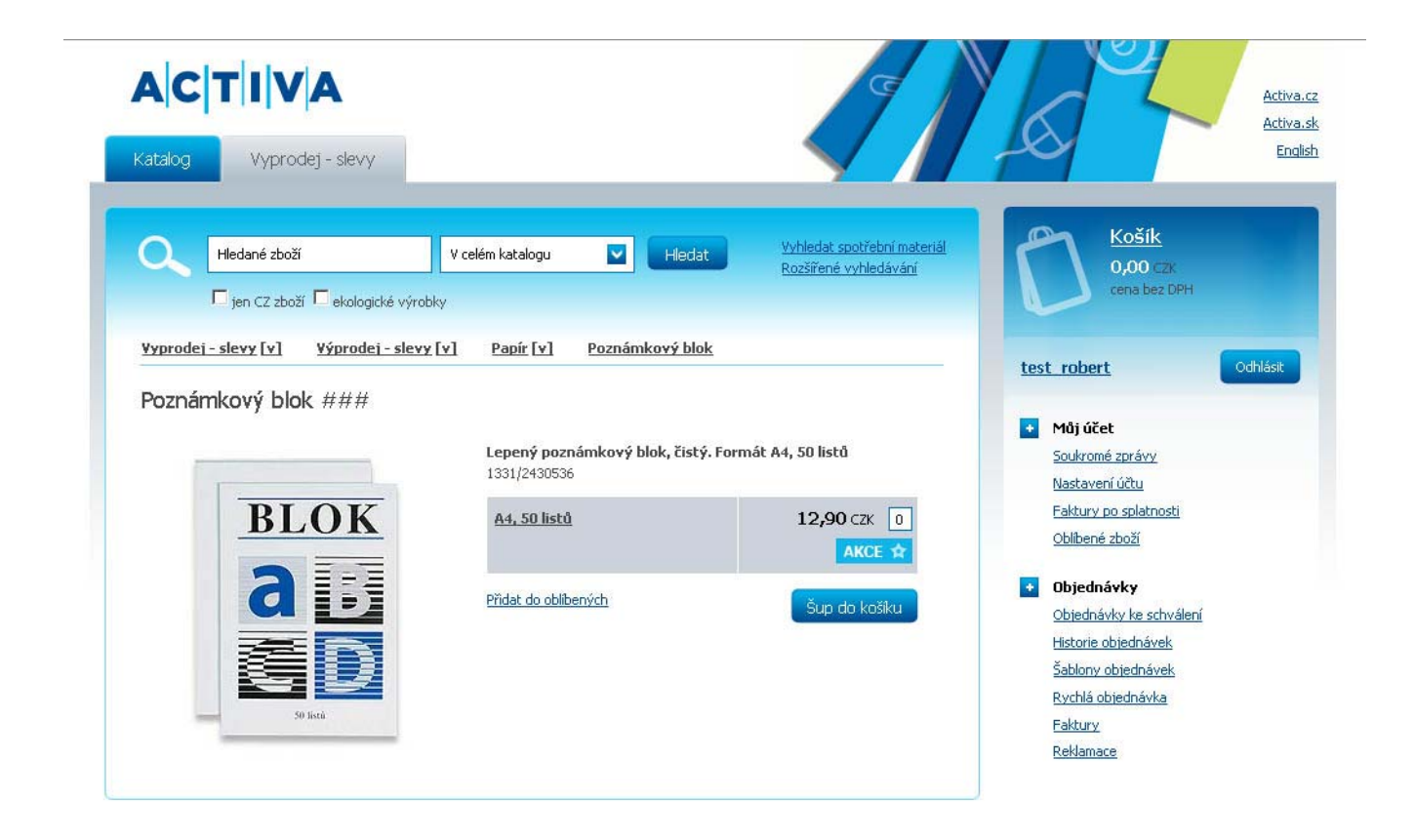

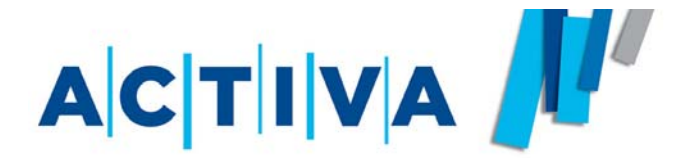

V rámci kontroly nákladov sme schopní na internete zobraziť peňažné limity všetkých objednávok za časové obdobie (napr. limit 100 000 Sk / rok). Z tohto limitu sa bude čiastka automaticky odpočítavať už pri prihadzovaní do košíka a Vy tak vidíte vždy aktuálnu čiastku, ktorá ostáva do vyčerpania limitu.

### Po vyčerpaní tohto limitu Vám systém nepovolí odoslať objednávku.

Taktiež vieme nastaviť automaticky aktualizovaný peňažný limit na rôzne časové obdobie (deň, týždeň, mesiac, štvrťrok, rok), po ktorom sa znova nastaví stanovená čiastka určená na toto obdobie. Je tu ešte možnosť určiť, či sa prípadná zostávajúca čiastka pripočíta k novému limitu, alebo sa novou čiastkou prepíše.

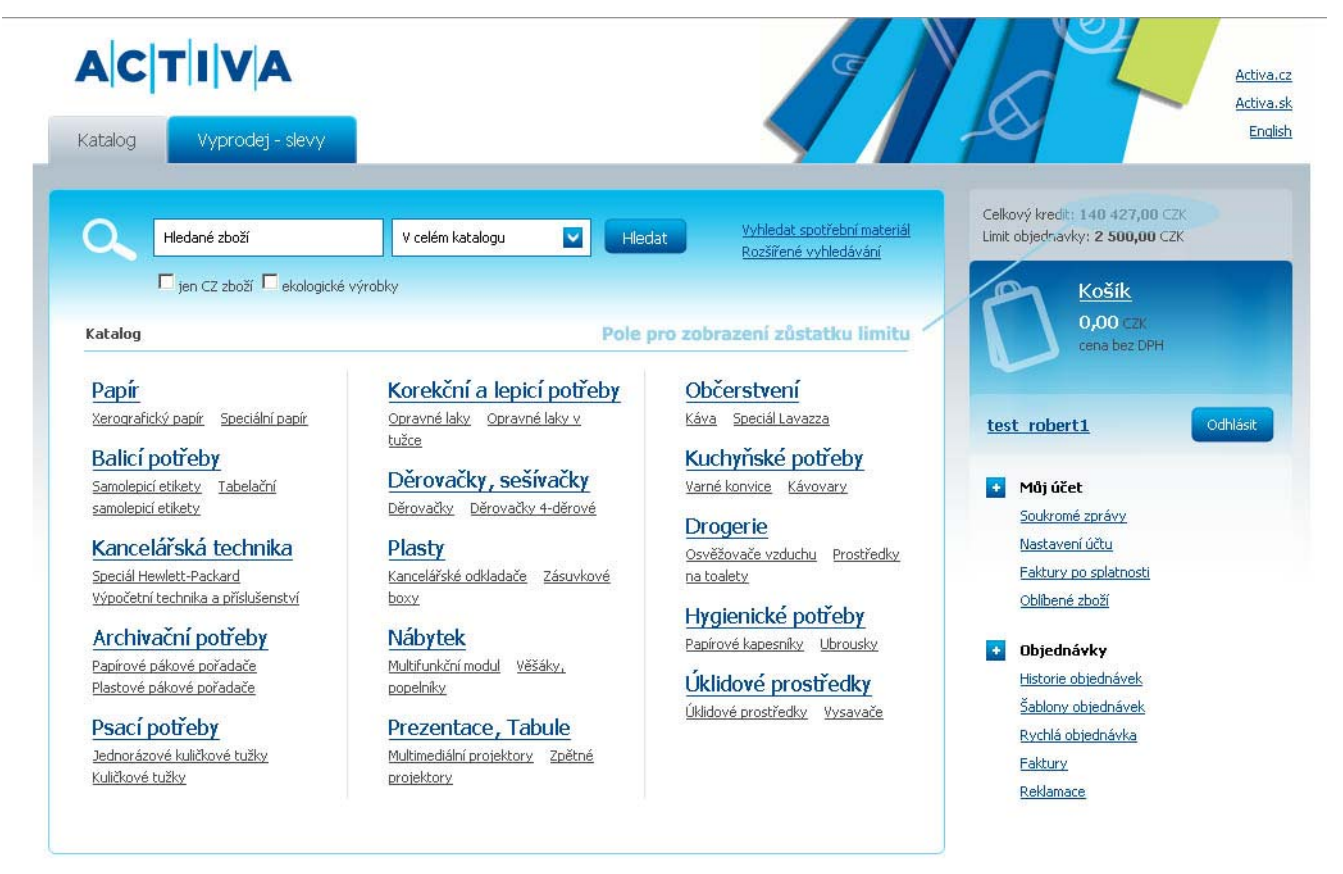

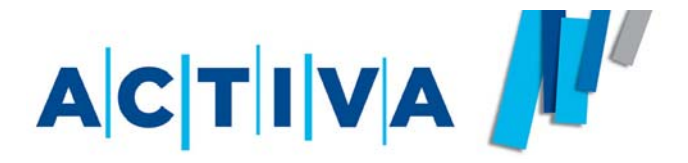

## Zdieľané limity objednávok

Je tiež možné zdieľať jeden budget pre niekoľko užívateľských účtov.

V praxi to využijete vtedy, pokiaľ u nás máte niekoľko účtov napr. v jednom oddelení alebo pobočke. Často potom býva napr. ročný budget na kancelárske potreby vypočítaný priamo na oddelenie a nie na jednotlivé prístupy. S touto funkciou potom nemusíte prerozdeľovať budget na jednotlivých užívateľov, ale pre okruh Vami definovaných užívateľov "nadobudneme" spoločný budget.

Rovnako ako v prípade jednoduchého limitu, i tu platí, že akékoľvek zmeny v čerpaní budgetu (od všetkých užívateľov) sa ihneď zobrazuje v reálnom čase.

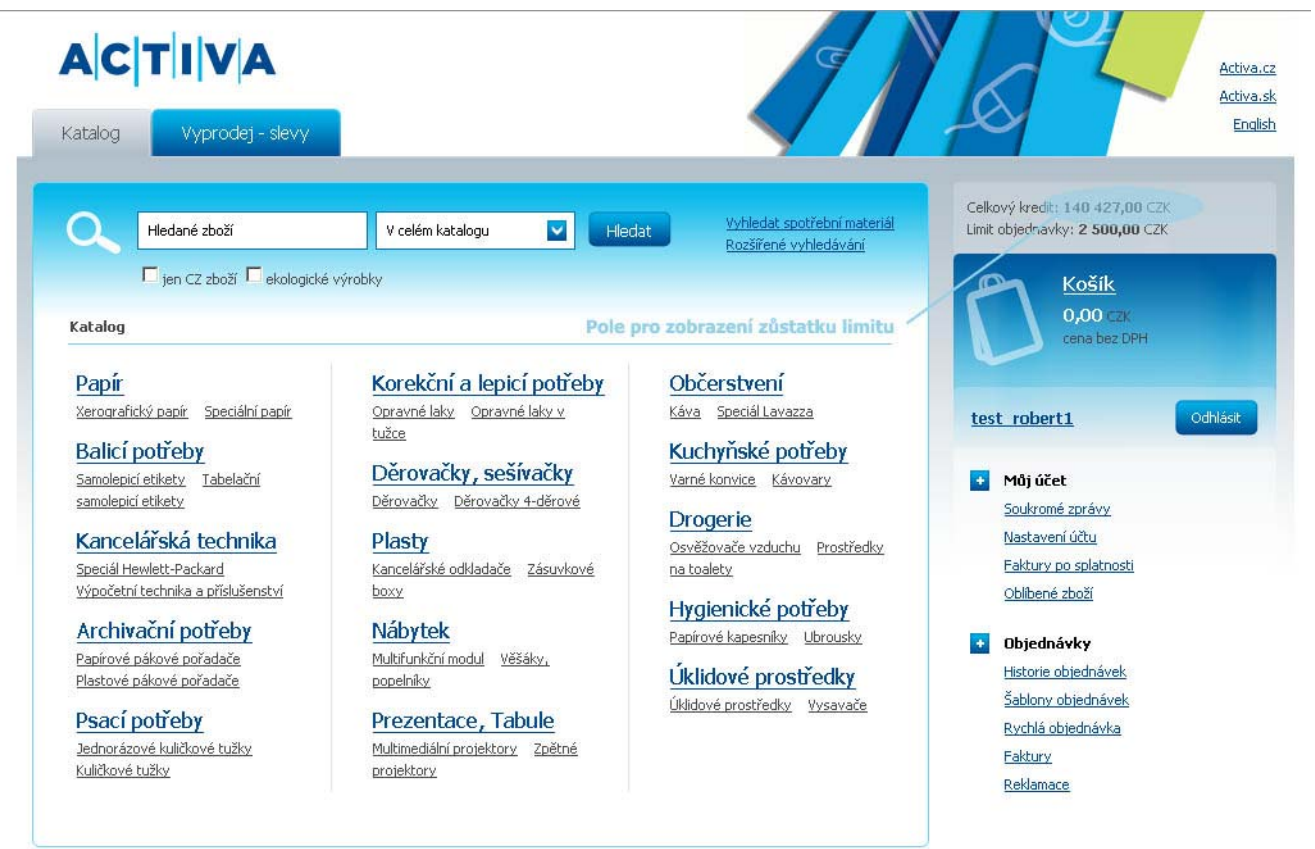

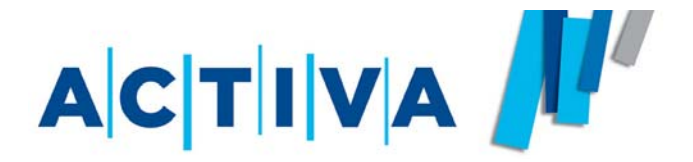

Okrem funkcie limit objednávky na časové obdobie ponúkame ešte funkciu **Jednorazový limit objednávky**. Táto funkcia dokáže strážiť maximálnu výšku objednávky. Po presiahnutí tejto čiastky systém nepovolí objednávku odoslať.

Túto funkciu možno kombinovať i s klasickým limitom na časové obdobie.

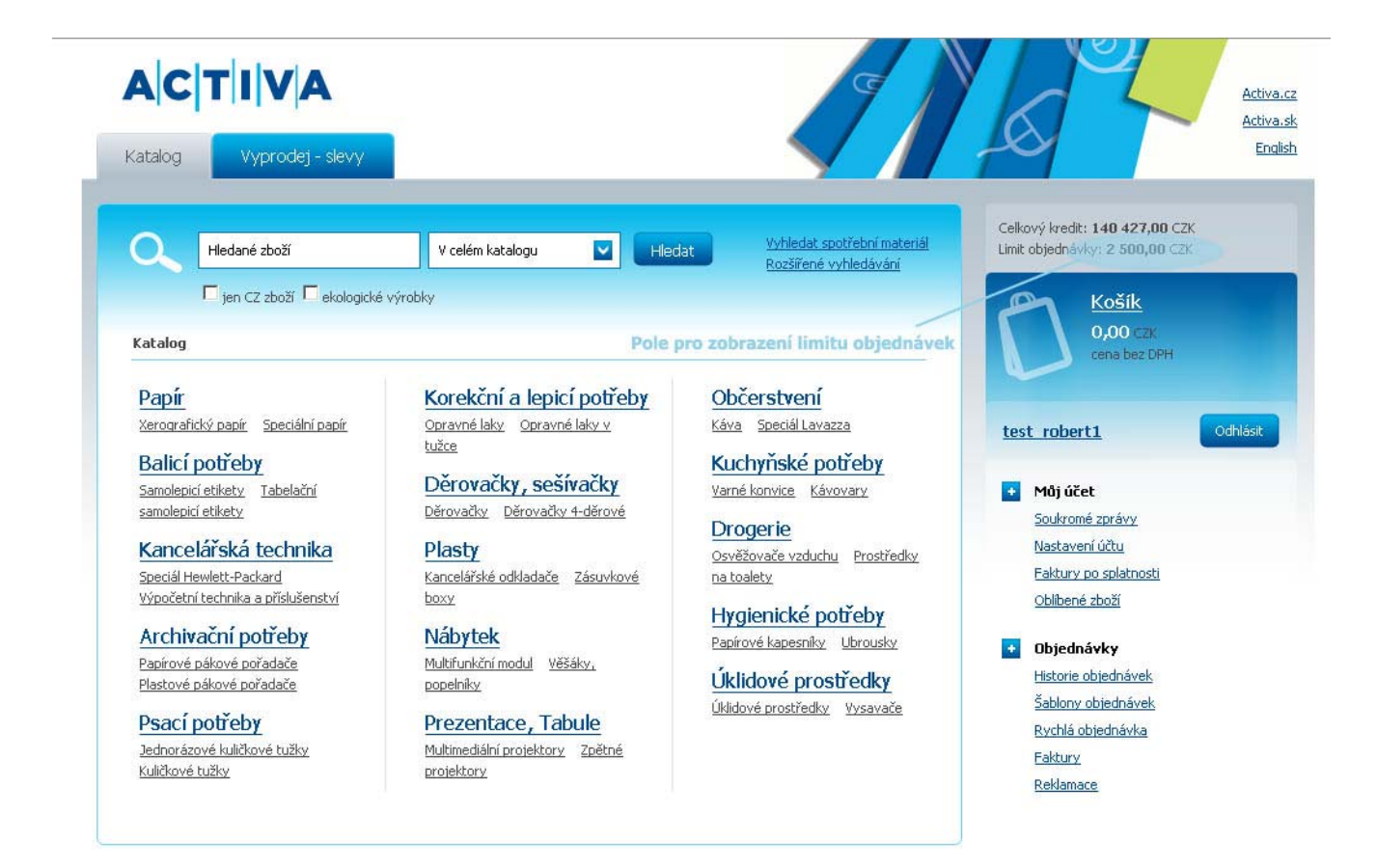

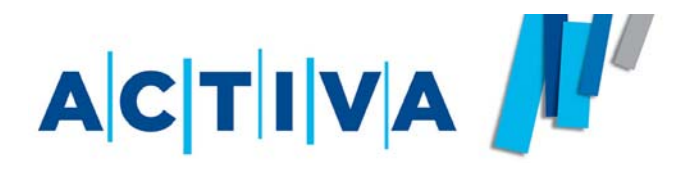

Pokiaľ Váš nákupný systém vyžaduje, aby objednávky prechádzali schvaľovacím procesom, ponúkame Vám niekoľko možností, ako ich pred odoslaním do Activy kontrolovať.

Najjednoduchšou variantou je schvaľovanie objednávok pomocou autorizačného kódu, ktoré možno nastaviť priamo v nastavení účtu (vid. str. 24).

Tento spôsob schvaľovania je vhodný pre kontrolu objednávok jedného či dvoch užívateľov, pretože k autorizácii je treba poznať ich prihlasovacie údaje.

V prípade potreby schvaľovania objednávok väčšieho počtu užívateľov doporučujeme aktivovať funkciu **"SUPERÚČET**", ktorú možno upraviť podľa Vašich individuálnych požiadaviek.

**Superúčet** - funkcia, ktorá umožňuje schvaľovanie objednávok neobmedzeného množstva užívateľov..

## Priebeh schvaľovania

Užívateľ štandardne vypracuje a dokončí objednávku. Z jeho pohľadu nedochádza k žiadnej zmene, iba nemá možnosť odoslať hotovú objednávku priamo do Activy.

Po dokončení objednávky užívateľom je odoslaný informačný email tzv. schvaľovateľovi (superuživateľovi). Ten sa prihlási do svojho schvaľovacieho účtu a pomocou funkcie "**SUPERÚČET"** objednávku buď schvália odošle do Activy, alebo vráti už užívateľovi k prepracovaniu.

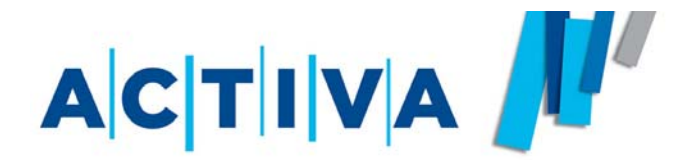

## Superúčet -Prehľad objednávok

Po prihlásení na schvaľovateľský účet sa zobrazí zoznam najnovších neschválených objednávok na "nástenke". (vid. str. 18)

Kompletný prehľad všetkých odoslaných i neodoslaných objednávok, nájdete po kliknutí na tlačítko **OBJEDNÁVKY NA SCHVÁLENIE** v pravom zvislom menu.

V zozname je mimo iného zobrazená informácia, od koho daná objednávka prišla a v akej fázy schvaľovacieho procesu sa práve nachádza.

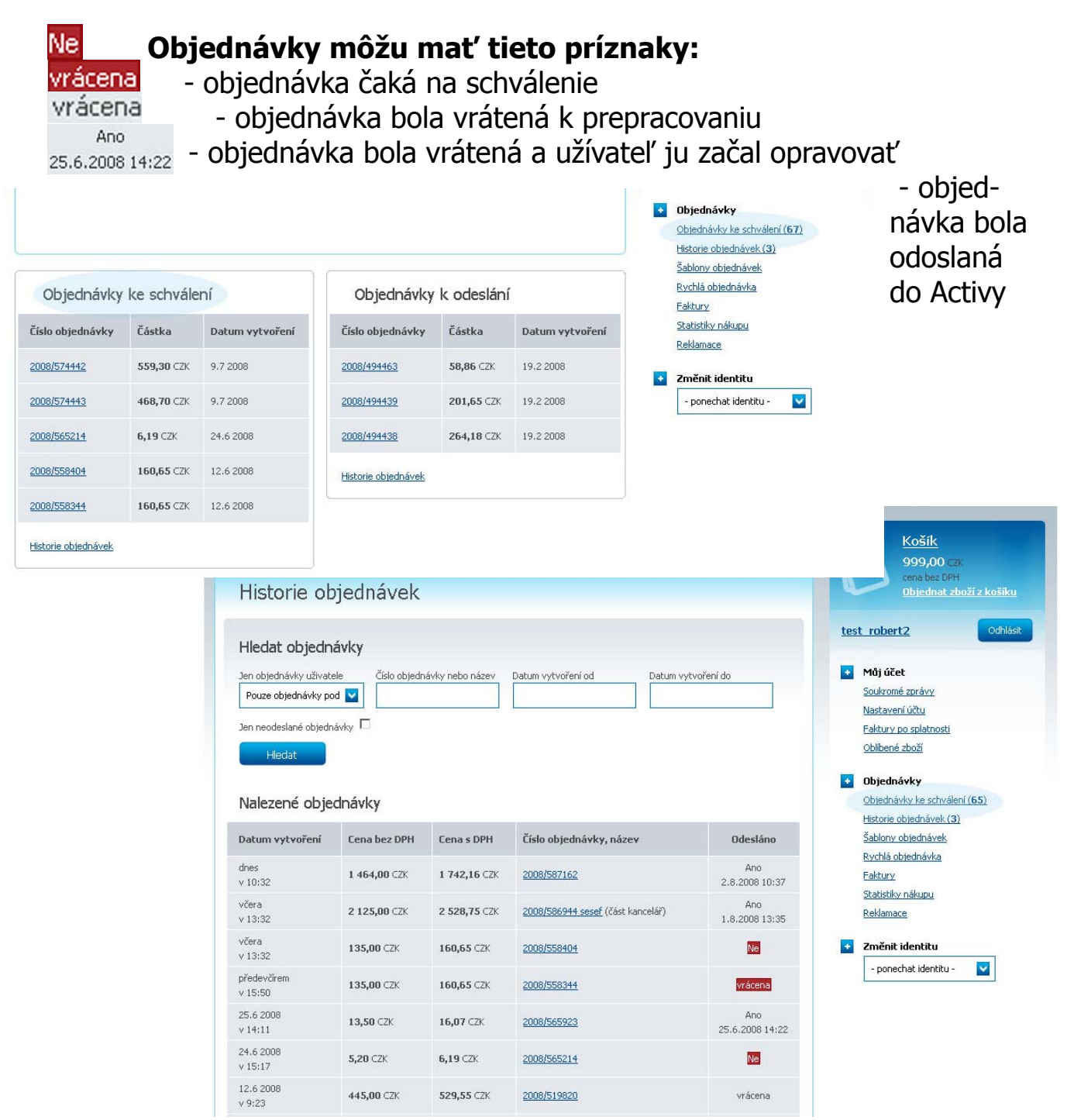

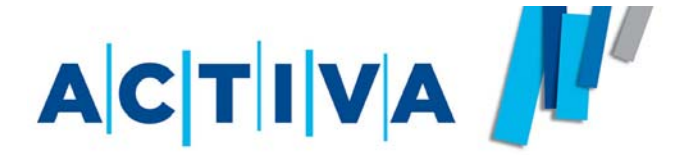

## Superúčet -Schválenie objednávky

Objednávka sa zobrazí po kliknutí na jej číslo, ktoré je unikátne a je vždy uvedené v informačnom e-maile o dokončení objednávky užívateľom.

Ak je objednávka v poriadku, odošle ju schvaľovateľ do Activy kliknutím na tlačítko "**ODOSLAŤ OBJEDNÁVKU".** 

V tú chvíľu sa zmení jej príznak v zozname objednávok v kolónke Odoslané na "**Ano**" a užívateľovi, ktorý objednávku vytvoril, je odoslaný automatický e-mail s informáciou o schválení a odoslaní objednávky do Activy.

Objednaný tovar bude dodaný nasledujúci pracovný deň po schválení objednávky \*

\* - pokiaľ bola objednávka odoslaná spoločnosti Activa v jej pracovnej dobe tj. najneskôr do 17:30 hod. v pracovné dni.

| ACTIVA<br>Katalog                                                                                                    |                                                                                                    | Activa.cz<br>Activa.sk<br>English                                                                                                    |
|----------------------------------------------------------------------------------------------------|----------------------------------------------------------------------------------------------------|----------------------------------------------------------------------------------------------------|
| <u>Hlavní stránka » Můi účet</u> » Historie objednável<br>Objednávka                                                                                                    |                                                                                                    | Košík<br>999,00 czk<br>cena bez DPH<br><u>Dbjednat zboží z košíku</u>                                                                                                    |
| Dokončená<br>Pro doručení ji r<br>Vytisknout objednávku<br>Stáhnout v XML<br>Informace o objednávce<br>Číslo objednávky: 2008/565214 (nepojmenovaná)<br>Objednávka byla vytvořena: 24.6.2008 15:17 uživatelem: test_rot | objednávka<br>nusite odeslat<br>Odeslat objednávku<br>ert1 (Robert Vitek, <u>vitek@activa.cz</u> )               | test robert2       Odhlásit         ✓       Můj účet         Soukromé zprávy       Nastavení účtu         Faktury po splatnosti       Obilbené zboží         ✓       Objednávky         Objednávky ko schválení (65)         Historie obiodnávky (2) |
| <b>Fakturační adresa:</b><br>Activa spol. s.ro.<br>Veselská 686<br>Praha 9<br>Tel: testtest                                                                                                    | <b>Dodací adresa:</b><br>Robert Vitek<br>Activa s.r.o.<br>Veselská 686<br>Praha 9<br>198 00                      | řablony objednávek (S)<br>Šablony objednávka<br>Rychlá objednávka<br>Eaktury<br>Statistiky nákupu<br>Reklamace                                                                                                    |
| ΙČ 0123456789<br>DIČ<br>Číslo účtu Ν/Α                                                                                                    | Platba Fakturou<br>Interní číslo<br>Způsob dodání Doprava na dodací adresu<br>Datum a čas 25.6.2008 8:00 - 17:00 | Zmčnit identitu     - ponechat identitu -                                                                                                    |

#### Objednané zboží

| Zboží                                                       | Cena            | DPH | Kusů | Cena celkem     |
|-------------------------------------------------------------|-----------------|-----|------|-----------------|
| <u>Grafický papír EFALIN 120 g, A4, barva chamois, 1 ks</u> | <b>2,60</b> CZK | 19% | 2    | <b>5,20</b> CZK |

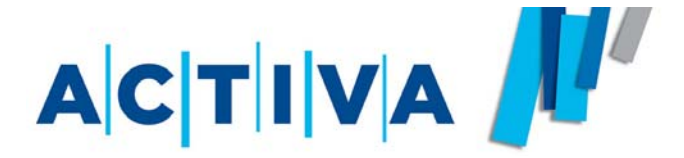

## Superúčet -Vrátenie objednávky

Ak sa schvaľovateľ rozhodne vrátiť objednávku k prepracovaniu, klikne na tlačítko "**VRÁTIŤ OBJEDNÁVKU**".

Následne nato sa zobrazí pole "Poznámka k vráteniu objednávky", do ktorého má schvaľovateľ možnosť zapísať svoje vyjadrenie, prečo danú objednávku vracia.

Kliknutím na tlačítko "VRÁTIŤ OBJEDNÁVKU" sa objednávka odošle užívateľovi späť na prepracovanie. Zároveň je mu odoslaný automatický e-mail, ktorý ho o tom informuje. V ňom sa tiež zobrazí prípadné vyjadrenie schvaľovateľa, prečo objednávku vrátil na prepracovanie.

V zozname objednávok na schválenie sa u tejto objednávky objaví znak vrácena

|                                                                                   | DOKO<br>Pro d                                                  | Incena ODJeđnavka<br>doručení ji musite odeslat                                      |                                                                |                                                                                              |
|-----------------------------------------------------------------------------------|----------------------------------------------------------------|--------------------------------------------------------------------------------------|----------------------------------------------------------------|----------------------------------------------------------------------------------------------|
| Stáhnout v XML                                                                    | onávku<br>ojednávce                                            |                                                                                      | Odeslat objednávku                                             | Můj účet     Soukromé zprávy     Nastavení účtu     Eaktury po splatnosti     Oblíbené zboží |
| <b>íslo objednávky:</b><br>Ibjednávka byla vyt <sup>.</sup>                       | 2008/565214 (nepojmenovar<br>vořena: 24.6.2008 15:17 uživatele | <b>ná)</b><br>m: test_robert1 (Robert Vitek, <u>vitek@</u>                           | Pactiva.cz)                                                    | Objednávky     Objednávky ke schválení (65)     Historie objednávek (3)                      |
| Fakturační adre<br>Activa spol. s.ro.<br>Veselská 686<br>Praha 9<br>Tel: testtest | sa:                                                            | Dodací adresa:<br>Robert Vitek<br>Activa s.r.o.<br>Veselská 686<br>Praha 9<br>198 00 |                                                                | <u>Šablony obiednávek</u><br>Rychlá objednávka<br>Faktury<br>Statistiky nákupu<br>Reklamace  |
| IČ<br>DIČ<br>Číslo účtu                                                           | 0123456789<br>N/A                                              | Platba<br>Interní číslo<br>Způsob dodání<br>Datum a čas                              | Fakturou<br>Doprava na dodací adresu<br>25.6.2008 8:00 - 17:00 | Změnit identitu     - ponechat identitu -                                                    |

Objednané zboží

| Zboží                                 |                                | Cena            | DPH | Kusů | Cena celkem                           |
|---------------------------------------|--------------------------------|-----------------|-----|------|---------------------------------------|
| <u>Grafický papír EFALIN 120 g. i</u> | A4, barva chamois, <u>1 ks</u> | <b>2,60</b> CZK | 19% | 2    | <b>5,20</b> CZK                       |
| 5leva 2%<br>objednání na internetu    |                                |                 |     |      | -0,10 CZ                              |
| Doprava                               |                                | 100,00 CZK      | 19% |      | 100,00 CZ                             |
| Vrátit objednávku                     | Vrácení objednávky             |                 |     |      | <b>105,10</b> CZM<br>125,08 CZK s DPH |
|                                       | Poznámka k vrácení objednávky  |                 |     | Zru  | ušit objednávku                       |
|                                       |                                |                 |     |      |                                       |
|                                       |                                |                 |     |      |                                       |
|                                       |                                |                 |     |      |                                       |
|                                       |                                |                 |     |      |                                       |

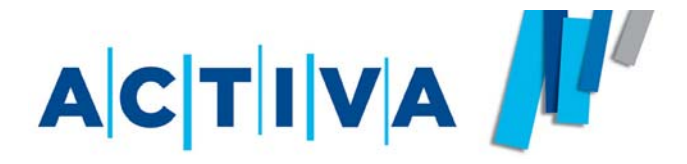

Ak schvaľovateľ objednávku vráti, obdrží užívateľ e-mail s touto informáciou. Keď bolo schvaľovateľom vyplnené pole "**Poznámka k vráteniu objednávky**", zobrazí sa v tomto informačnom e-maile tiež jeho vyjadrenie k objednávke.

Objednávku na prepracovanie si užívateľ vyhľadá v "histórii" (orientácia v zozname je jednoduchá - podľa čísla objednávky a znaku vrácena: otvorí ju. Potom ju vloží do košíka pomocou tlačítka "ZNOVA OBJEDNAŤ" a urobí požadované zmeny. Po dokončení je objednávka znovu odoslaná na schválenie.

Upozornenie: Kliknutím na "**ZNOVA OBJEDNAŤ**" sa zmazáva pôvodný obsah košíka.

| satalog                                                            |                                                                                                    |                                                                                |
|--------------------------------------------------------------------|----------------------------------------------------------------------------------------------------|--------------------------------------------------------------------------------|
| <u>Hlavní stránka</u> » <u>Můj účet</u> » Historie                 | e objednávek                                                                                                    | Celkový kredit: <b>140 707,30</b> CZK<br>Limit objednávky: <b>2 500,00</b> CZK |
| Objednávka                                                         |                                                                                                    | Košík                                                                          |
| Tato c<br>Nebu                                                     | b <b>jednávka byla vrácena</b><br>poduživateli<br>de odeslána do společnosti ACTIVA                                                                                                    | 0,00 CZK<br>cena bez DPH<br>Odhlásit test_rob                                  |
| ڬ Vytisknout objednávku                                            |                                                                                                    | + Můj účet                                                                     |
| Stáhnout v XML                                                     |                                                                                                    | Soukromé zprávy                                                                |
|                                                                    |                                                                                                    | <u>Nastavení účtu</u>                                                          |
| nformace o objednávce                                              |                                                                                                    | <u>Faktury po splatnosti</u><br>Oblíbené zboží                                 |
| Číslo objednávky: 2008/565214 (nepojmeno                           | <b>vaná)</b><br>telem: tect: robert1 (Pobert Vitek: uitek@activa.cz)                                                                                                    | Disch falm                                                                     |
|                                                                    | Contraction and the second second s | Historie objednávek (24)                                                       |
| Fakturační adresa:                                                 | Dodací adresa:<br>Pobert Vítek                                                                                                    | Šablony objednávek                                                             |
| Veselská 686                                                       | Activa s.r.o.                                                                                                    | Rychlá objednávka                                                              |
|                                                                    | Veselská 686                                                                                                    | Faktury                                                                        |
| Praha 9                                                            | Prana 9                                                                                                    | <u>Reklamace</u>                                                               |
| Praha 9<br>Tel: testtest                                           | 198 00                                                                                                    |                                                                                |
| Praha 9<br>Tel: testtest<br>IČ 0123456789                          | 198 00<br>Platba Fakturou                                                                                                    |                                                                                |
| Praha 9<br>Tel: testtest<br>IČ 0123456789<br>DIČ<br>Číslo úřtu N/A | 198 00<br>Platba Fakturou<br>Interní číslo<br>Znůsob dodání Doprava na dodací adregu                                                                                                    |                                                                                |

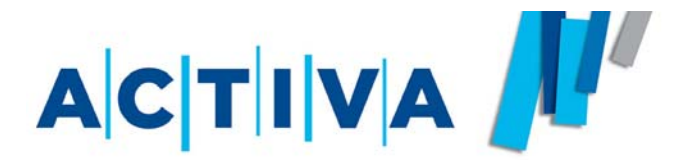

Tento model schvaľovania objednávok ponúka celú radu ďalších možností, ako efektívne spravovať objednávky.

- Schval'ovanie objednávok schval'ovatel'om až od určitej finančnej čiastky
- Viacstupňové schvaľovanie
- Rozdelenie schvaľovania k viacerým schvaľovateľom podľa výšky objednávky (možno skombinovať i s viacstupňovým schvaľovaním)
- "Superúčet" bez schvaľovania, ale iba ako kontrolná funkcia a zhromaždenie všetkých objednávok

Ak budete mať o aktiváciu funkcie Superúčet záujem, kontaktujte najskôr svojho obchodného zástupcu. Ten Vám pomôže pripraviť súpis všetkých užívateľov (s určením, kto bude objednávky schvaľovať a kto "iba" vytvárať) a prípadne nadefinovať ďalšie Vaše individuálne požiadavky.

Na základe týchto podkladov Vám potom pripravíme schvaľovací systém podľa Vašich potrieb.

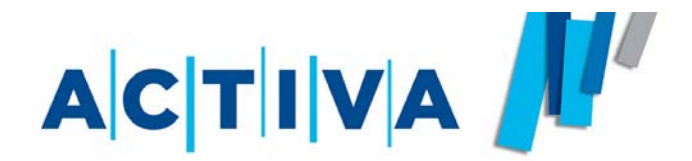

**Zmena identity** je funkcia, ktorá Vám umožní prístup na viaceré účty zo svojho vlastného účtu a bez znalosti prístupových údajov na tieto účty.

Túto funkciu využijete napríklad, ak objednávate tovar pre viac pobočiek, alebo nákladových stredísk a nechcete všetko fakturovať len na svoj účet.

Funkcia **ZMENA IDENTITY** sa dá nájsť v pravom zvislom menu.

Po rozbalení roletky sa Vám zobrazí zoznam užívateľov, na ktoré sa môžete "prepnúť".

Po kliknutí na vybraného užívateľa dôjde k automatickému nalogovaniu na iného užívateľa, na ktorého môžete tvoriť objednávku.

#### Papír

Xerografický papír Speciální papír

Balicí potřeby Samolepicí etikety Tabelační samolepicí etikety

Kancelářská technika Speciál Hewlett-Packard Výpočetní technika a příslušenství

Archivační potřeby Papírové pákové pořadače Plastové pákové pořadače

Psací potřeby Jednorázové kuličkové tužky Kuličkové tužky Opravné laky Opravné laky v tužce Děrovačky, sešívačky

Korekční a lepicí potřeby

<u>Děrovačky</u> <u>Děrovačky 4-děrové</u>

Plasty Kancelářské odkladače Zásuvkové boxy

Nábytek Multifunkční modul Věšáky, popelníky

Prezentace, Tabule Multimediální projektory Zpětné projektory Občerstvení Káva Speciál Lavazza

Kuchyňské potřeby Varné konvice Kávovary

Drogerie Osvěžovače vzduchu Prostředky na toalety

Hygienické potřeby Papírové kapesníky Ubrousky

Úklidové prostředky Úklidové prostředky Vysavače

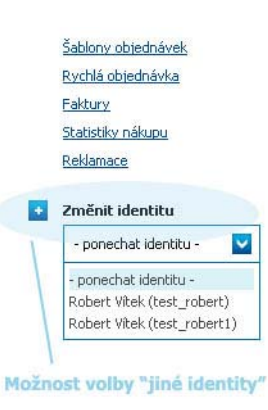

Na svoj pôvodný účet sa potom dostanete po kliknutí na tlačítko **VRÁTIŤ IDENTITU**.

Diáře, kalendáře Stolní pracovní kalendáře Stolní obrázkové kalendáře

<u>Výprodej - slevy</u> Papír <u>Technika</u>

Papír Xerografický papír Speciální papír

Balicí potřeby Samolepicí etikety Tabelační samolepicí etikety

Kancelářská technika

Psací potřeby Jednorázové kuličkové tužky Kuličkové tužky

Korekční a lepicí potřeby Opravné laky Opravné laky v tužce

Děrovačky, sešívačky Děrovačky Děrovačky 4-děrové

Plasty Kancelářské odkladače Zásuvkové boxy

Nábytek

Občerstvení Káva Speciál Lavazza

Kuchyňské potřeby Varné konvice Kávovary

Drogerie Osvěžovače vzduchu Prostředky na toalety

Hygienické potřeby Papírové kapesníky Ubrousky

Úklidové prostředky Úklidové prostředky Vysavače Rychlá objednávka Faktury Reklamace

| 🚹 Změnit i | dentitu |
|------------|---------|
|------------|---------|

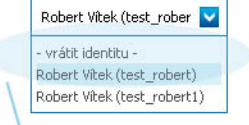

Volba pro návrat do výchozího účtu

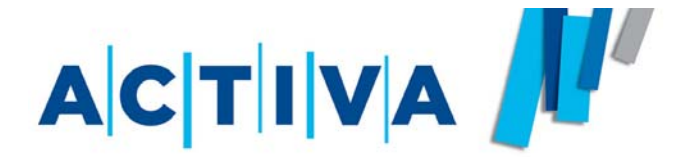

Ak potrebujete mať prehľad o nákupoch, dokážeme Vám aktivovať funkciu Štatistiky nákupu, kde si môžete sami, po zvolení požadovaného časového obdobia, vyexportovať štatistiku akéhokoľvek nakúpeného tovaru.

Funkciu nájdete po kliknutí na tlačítko **ŠTATISTIKY NÁKUPU** v pravom zvislom menu.

Po kliknutí na tlačítko **ŠTATISTIKY NÁKUPU** sa zobrazí zoznam hotových štatistík a rovnako tlačítko pre vytvorenie novej štatistiky.

V jednoduchom formulári potom zvolíte časové obdobie pre vytvorenie štatistiky a tiež typ štatistiky. Rozdiel medzi typom **"suma za zákazníka**" a **"podľa všetkých účtov**" je v tom, že v prvom prípade dostanete tabuľku odberov tovaru bez roztriedenia podľa jednotlivých účtov (stredísk, pobočiek...), v tom druhom roztriedení nákupu podľa jednotlivých účtov.

|                                                                                                    | <b>V</b>  A           |                       |             | C                   | Activa.cz<br>Activa.sz<br>Englisł                                                                                          |
|----------------------------------------------------------------------------------------------------|-----------------------|-----------------------|-------------|---------------------|----------------------------------------------------------------------------------------------------|
| Katalog                                                                                                    |                       |                       |             |                     |                                                                                                    |
| <u>Hlavní stránka</u> »                                                                                                    | <u>Můj účet</u> » Sta | atistiky nákupu       |             |                     | <u>Košik</u><br>999,00 ⊲zκ                                                                                                 |
| Statistiky                                                                                                    | nákupu                |                       |             |                     | cena bez DPH<br>Objednat zboží z košíku                                                                                    |
| Vytvořit novo                                                                                                    | u statistiku          |                       |             |                     | test robert2 Odhlásit                                                                                                    |
| Typ statistiky*     Období od*       C     Suma za zákazníka       C     Podle všech účtů       Požádat o vytvoření statistiky     Zpracování požadavku většinou netrvá déle jak 30 minut |                       |                       |             |                     | Soukromé zprávy<br>Nastavení účtu<br>Faktury po splatnosti<br>Oblibené zboží<br>Objednávky<br>Objednávky ke schválení (68) |
| Vytvořeno                                                                                                    | Typ statistiky        | Období                | Výstup      |                     | Historie objednávek (3)                                                                                                    |
| 4.4.2008 13:03                                                                                                    | podle všech účtů      | 1.9.2007 - 31.3.2008  | Q Zobrazit  | Stáhnout CSV soubor | <u>Šablony objednávek</u><br>Rychlá objednávka                                                                             |
| 26.2.2008 13:56                                                                                                    | podle všech účtů      | 1.7.2007 - 31.1.2008  | Q Zobrazit  | Stáhnout CSV soubor | Eaktury<br>Statistiky nákupu                                                                                               |
| 19.2.2008 12:37                                                                                                    | suma za zákaznika     | 1.6.2007 - 31.1.2008  | Q Zobrazit  | Stáhnout CSV soubor | Reklamace                                                                                                    |
| 25.9.2007 12:24                                                                                                    | podle všech účtů      | 1.6.2007 - 31.10.2007 | Q Zobrazit  | Stáhnout CSV soubor |                                                                                                    |
| 18.9.2007 13:53                                                                                                    | podle všech účtů      | 1.1.2007 - 30.9.2007  | C Zobrazit  | Stáhnout CSV soubor |                                                                                                    |
| 4.9.2007 13:05                                                                                                    | podle všech účtů      | 1.1.2007 - 30.6.2007  | Q Zobrazit  | Stáhnout CSV soubor |                                                                                                    |
| 25.6.2007 14:13                                                                                                    | podle všech účtů      | 1.3.2006 - 31.5.2007  | Q. Zobrazit | Stáhnout CSV soubor |                                                                                                    |

Po vytvorení príkazu sa táto nová štatistika uloží do zoznamu štatistík. K finálnemu exportu dôjde cca do pol hodiny - potom si ju môžete buď zobraziť v prehliadači alebo stiahnuť vo formáte .csv do svojho počítača (Súbor .csv možno otvoriť v programe MS Excel).

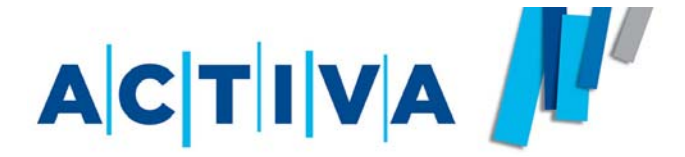

V prípade potreby Vám dokážeme pripraviť špeciálne prístupy, v ktorých budú k nahliadnutiu napríklad iba reklamne predmety s Vaším logom alebo firemné tlačivá.

Pre tento Váš katalóg pripravíme novú štruktúru menu podľa Vašich potrieb.

U týchto špeciálnych katalógov sme rovnako schopný zobraziť zostávajúci počet kusov produktov skladom.

Výsledkom môže byť stav, ktorý je k videniu na obrázku.

|                                                                                                    |                                                                                                    | Activ<br>Activ                                                                                                    |
|----------------------------------------------------------------------------------------------------|----------------------------------------------------------------------------------------------------|----------------------------------------------------------------------------------------------------|
| Hledané zboží       V celém katalo         jen CZ zboží       ekologické výrobky         Katalog [v]       Reklamní předměty. [v]       Dárkov | ogu Vyhledat spotřební materiál<br>Rozšířené vyhledávání<br>vé předměty                                   | Košík<br>0,00 czK<br>cena bez DPH                                                                                                    |
| Dárkové předměty<br>Zvýrazňovač 3 v 1 Triange<br>Deštník s holovou rukojetí<br>Cestovní sety kosmetika                                         | <u>Set na čokoládové fondue, keramika</u><br>Pastelk <u>y v tubě s ořezávátkem</u><br>Držák vzkazů Square | <ul> <li>Můj účet         Soukromé zprávy             Nastavení účtu             Eaktury po splatnosti             Oblibené zboží         </li> <li>Objednávky             Historie objednávek             Šablony objednávek             Rychlá objednávka             Eaktury             Reklamace      </li> </ul> |
| Zvýrazňovač 3 v 1 Iriance       Zvýrazňovač 3 v 1, bílý       skladem 21 kusů       Zvýrazňovač 3 v 1, černý       24,40 CZK                   | Set na čokoládové fondue, keramika         Set na čokoládové fondue, keramika                             |                                                                                                    |
| skladem 21 kusů<br>Šup do košíku                                                                                                    | skladem jeden kus<br>Šup do košiku                                                                        |                                                                                                    |